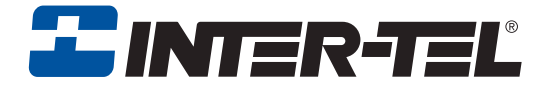

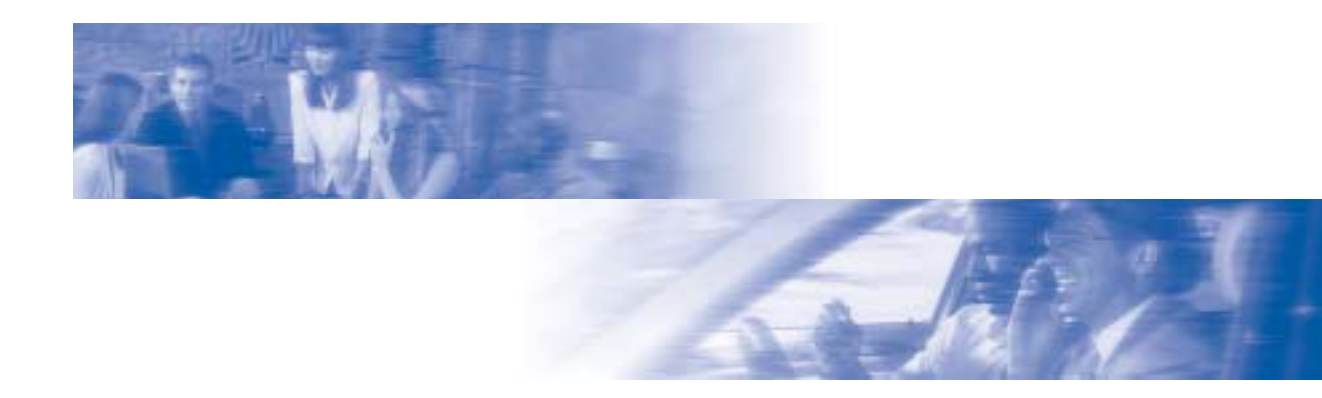

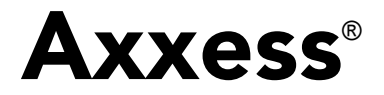

# Executone<sup>®</sup> Phone User Guide

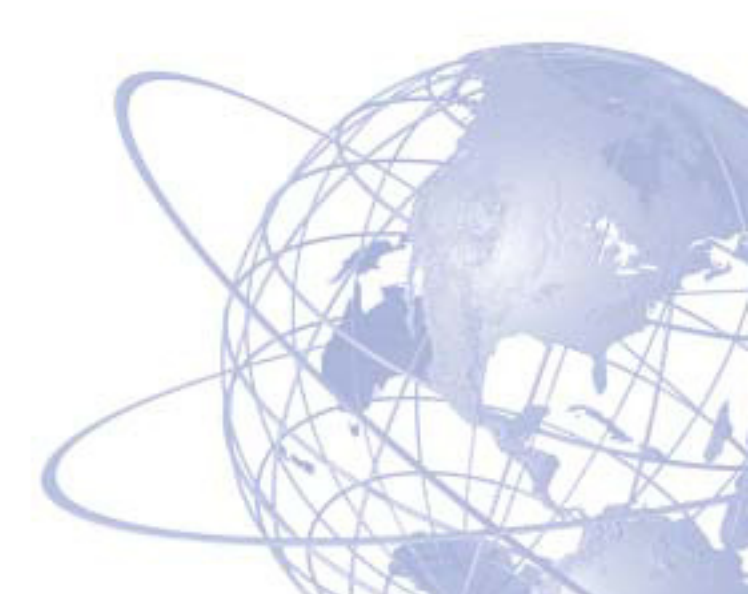

# QUICK REFERENCE GUIDE TO FREQUENTLY USED FEATURES

These are the **basic** instructions for the most frequently used telephone system and voice mail features. For detailed information on these and other features, refer to the complete instructions in the User Guide.

#### PLACING AN INTERCOM CALL

- 1. With or without the handset lifted, dial an extension number.
- If your call goes through handsfree to the called phone's speaker; speak after you hear a double tone.
   If you hear continuous ringing, wait for the call to be answered.

#### **ANSWERING AN INTERCOM CALL**

#### To answer an intercom call that comes in through your speakerphone:

*EITHER*, Respond handsfree. *OR*, Lift the handset for privacy.

#### To answer a ringing (non-handsfree) intercom call:

*EITHER,* Lift the handset for privacy.

OR, Press SPKR ] or ANSWER to respond handsfree.

*OR*, Press the flashing **IC** button.

#### PLACING AN OUTSIDE CALL

- 1. With or without the handset lifted, press **OUTGOING**.
- 2. Dial the desired number. (*If you see a request for an account code and hear a single progress tone,* you must dial an account code before you can place your call.)

#### MAKING AN EMERGENCY CALL

Dial **9 1 1** to automatically place a call to the system's programmed emergency number (usually 911). You do not have to press **OUTGOING** first.

#### **ANSWERING AN OUTSIDE CALL**

*EITHER*, Lift the handset. *OR*, Press **ANSWER**. *OR*, Press the flashing button.

#### **REDIALING AN OUTSIDE NUMBER**

Select a line and press **REDIAL**. The number is automatically dialed.

#### PLACING A CALL ON HOLD

Press **HOLD** and hang up or place another call.

To return to the call, lift the handset and press the flashing button.

#### **RESPONDING TO A WAITING CALL**

If you hear a "call waiting" tone through your handset and/or you see a flashing lamp, end your current call or place it on hold. Then press **ANSWER** or the flashing button.

### PAGING

- 1. Lift the handset and dial **7**.
- 2. Dial the desired zone number (0-9).
- 3. After the tone, make your announcement and hang up.

#### TRANSFERRING A CALL TO ANOTHER EXTENSION

- 1. Press TRANSFER.
- 2. Dial the desired extension number.
- 3. Wait for an answer, announce the call, and then hang up. *If the number is busy, there is no answer, or the transfer is refused,* press the flashing button to return to the caller.

### TRANSFERRING A CALL TO VOICE MAIL

- 1. Press TRANSFER.
- 2. Dial the voice mail extension number.
- 3. *EITHER*, Dial the desired mailbox number and then hang up. *OR*, Hang up to send the call to the voice mail menu (so that the caller can enter the mailbox number).

#### TRANSFERRING A CALL TO AN OUTSIDE NUMBER

- 1. Press TRANSFER and select an outside line.
- 2. Dial the desired telephone number.
- 3. Wait for an answer, announce the call, and then hang up. *If the number is busy, there is no answer, or the transfer is refused,* press the flashing button to return to the caller.

#### PICKING UP A CALL FROM ANOTHER EXTENSION

- 1. Lift the handset and dial 4.
- 2. Dial the extension number where the call is ringing or holding.

#### FORWARDING CALLS

- 1. Press **EWD** (Executive and Professional Display Phone users must then select a menu button.)
- 2. Do one of the following:
  - *To forward to an outside telephone number:* Select an outside line and dial a telephone number.
  - To forward to an extension number: Dial the extension number.
  - To forward to your voice mailbox: Dial the voice mail extension.

#### **CANCELING CALL FORWARD**

Press **FWD I**. (Executive and Professional Display Phone users must then press the **FWD OFF** menu button.)

#### PLACING CONFERENCE CALLS

- 1. While on the first call, press **CNF** ]. The call is now on hold.
- 2. Place an intercom or outside call, then press the flashing **CNF** to place the call on hold. (If necessary, repeat this step to place a third call on hold.)
- 3. Press the flashing **CNF** to join all of the calls together in the conference.

#### **CHANGING VOLUME LEVELS**

*EITHER,* Press the high or low end of the Volume button. *OR,* Press the VOL UP or VOL DN button. *OR,* Press the Up or Down arrow on the Volume button.

#### To save your change:

EITHER, Press both ends of the Volume button at the same time.

*OR*, Press both buttons at the same time.

OR, Press the middle of the Volume button.

### ACCESSING YOUR VOICE MAILBOX

#### If your MSG button is lit and you have a message from voice mail:

- 1. Lift the handset or press **SPKR** .
- 2. Press MSG
- 3. Enter your personal password and press **#**.

#### If your MSG button is not lit, access your mailbox as follows:

- 1. Dial the voice mail extension number. (You hear the main menu.)
- 2. During or after the greeting, press \star to identify yourself as a subscriber.
- Enter your mailbox number and your personal password (if programmed). Then press #.

#### LISTENING TO VOICE MAIL MESSAGES

- 1. Access your mailbox as described on page 3.
- 2. Press **1** to listen to your new messages. While you are listening to a message, you can use the following options:
  - Press # to skip to the end of the recording.
  - Press 1 to back up.
  - Press **2** to pause. (Press any button to continue.)
  - Press **3** to skip ahead.
  - Press 4 to lower the volume.
  - Press **5** to play the message envelope.
  - Press 6 to raise the volume.
  - Press **7** to save the new message in your mailbox.
  - Press 9 to delete the message from your mailbox.
- 3. When the message has finished playing, you have the following options:
  - Press **1** to replay the message from the beginning.
  - Press **2** to reply to the message (or make a return call, if enabled).
  - Press **3** to forward a copy of the message to another subscriber.
  - Press **4** to listen to the previous message.
  - Press **5** to play the introductory message envelope.
  - Press 6 to listen to the next message.
  - Press **7** to save the new message in your mailbox.
  - Press 9 to delete the message from your mailbox.

#### SENDING VOICE MAIL MESSAGES

- 1. Access your mailbox as described on page 3.
- 2. Press 2.
- 3. Dial the mailbox number where you want to leave the message.
- 4. Press **#** to accept the subscriber's name.
- 5. Record your message after the tone.
- 6. When finished, hang up or press # and listen for more options.

#### VOICE MAIL OPTIONS

Below is a summary of the options you can use when listening to messages, after playing messages, and when leaving messages.

| # | LISTENING TO MSG   | AFTER MSG PLAYS           | LEAVING MSG              |
|---|--------------------|---------------------------|--------------------------|
| 1 | Back Up            | Replay the<br>Message     | Replay Your<br>Message   |
| 2 | Pause              | Reply to the<br>Message   | Add to Your<br>Message   |
| 3 | Skip Forward       | Forward a Copy            | Erase and<br>Re-record   |
| 4 | Lower<br>Volume    | Listen to<br>Previous Msg | _                        |
| 5 | Play Envelope      | Play Envelope             | —                        |
| 6 | Increase<br>Volume | Listen to Next<br>Message | —                        |
| 7 | _                  | Save the<br>Message       | _                        |
| 8 | _                  | _                         | _                        |
| 9 | —                  | Delete the<br>Message     | Delivery<br>Options      |
| * | -                  | —                         | Cancel                   |
| # | Skip to End        | —                         | Send Message<br>and Exit |

#### FEATURE CODES

| CODE | FEATURE NAME                | CODE | FEATURE NAME                 |
|------|-----------------------------|------|------------------------------|
| 391  | Account Code – All Calls    | 324  | Hunt Group Remove/Replace    |
| 390  | Account Code – Optional     | 303  | LCD Contrast Control         |
| 326  | ACD Agent Log In            | 365  | Message                      |
| 327  | ACD Agent Log Out           | 366  | Message - Cancel Msg Left    |
| 328  | ACD Agent Log In/out        | 368  | Message -Cancel Msg On Phone |
| 329  | ACD Agent Wrap-up Term.     | 367  | Message - Silent             |
| 375  | Agent Help Request          | 314  | Microphone Mute              |
| 376  | Agent Help Reject           | 7    | Page                         |
| 361  | Automatic Intercom Access   | 325  | Page Remove/Replace          |
| 360  | Automatic Line Access       | 397  | Program Buttons              |
| 350  | Automatic Line Answer       | 392  | Program Station Password     |
| 313  | Background Music            | 6    | Queue (Callback) Request     |
| 355  | Call Forward All Calls      | 385  | Record-A-Call                |
| 357  | Call Forward If Busy        | 380  | Redial                       |
| 356  | Call Forward If No Answer   | 331  | Redirect Call                |
| 358  | Call Fwd. If No Answer/Busy | 305  | Reminder Message             |
| 5    | Conference                  | 306  | Reminder Message Cancel      |
| 301  | Change Language             | 359  | Remote Programming           |
| 394  | Default Station             | 4    | Reverse Transfer             |
| 307  | Directory                   | 396  | Review Buttons               |
| 300  | Display Time And Date       | 377  | Ring Intercom Always On/off  |
| 372  | Do-Not-Disturb On/Off       | 398  | Ring Tone Selection          |
| 373  | Do-Not-Disturb Override     | 321  | Station Monitor              |
| 395  | Feature Button Default      | 382  | Station Speed Dial           |
| 312  | Group Listen                | 383  | Station Speed Dial Program   |
| 319  | Handsfree On/Off            | 354  | System Forward On/Off        |
| 317  | Headset On/Off              | 381  | System Speed Dial            |
| 336  | Hold – Individual           | 399  | Switch Keymap                |
| 335  | Hold – System               | 346  | Transfer To Hold             |
| 330  | Hookflash                   | 345  | Transfer To Ring             |

#### PHONE SYSTEM AND VOICE MAIL FEATURE GUIDE

#### USING VOICE MAIL

#### To access your voice mailbox:

- 1. Dial the Voice Mail extension number.
- 2. Press \* and enter your mailbox number.
- 3. Enter your password and press #.
- 4. You have the following options:
  - Press 1 to listen to new messages.
  - Press 2 to leave a message.
  - Press 3 to listen to saved messages.
  - Press 4 to program personal options and remote message notification (if enabled).
  - Press **5** for message options (undelete messages or cancel unheard sent messages).

Voice Mail will guide you through the options with voice prompts. For your convenience, the table inside this guide summarizes the options available when listening to messages, after playing messages, and when leaving messages.

#### **REMOTE FEATURE ACCESS**

Remote Feature Access allows you to place your phone in Do-Not-Disturb mode or forward calls, either from another phone or through a special dial-up line.

If you do not hear a tone after each step, or if you hear repeating tones, you have made a mistake or the feature is restricted. Start over.

#### To use Remote Feature Access:

1. *EITHER*, call \_\_\_\_\_ (number provided by your system administrator). If required, enter your password. *OR*, use any phone on the system.

#### 2. Enter 3 5 9.

- 3. Enter your extension number.
- 4. Enter your password followed by #.
- 5. You can now use the features described below and at right.

To change Station Password:

- 1. Enter 3 9 2.
- 2. Enter your current password and press #.
- 3. Enter the new password and press #.
- Enter the new password again for verification and press #.

#### To turn on Do-Not-Disturb:

- 1. Enter 3 7 0.
- 2. Enter message number 01-20 (see default message list below).
- 3. If desired, enter the optional second-line message text (see dialpad character chart on next page).
- 4. Hang up.

#### To turn off Do-Not-Disturb:

Enter **3 7 1** and hang up.

#### **Do-Not-Disturb Messages**

| 01 | DO-NOT-DISTURB   | 11 | OUT OF TOWN 'TIL |
|----|------------------|----|------------------|
| 02 | LEAVE A MESSAGE  | 12 | OUT OF OFFICE    |
| 03 | IN MEETING UNTIL | 13 | OUT UNTIL        |
| 04 | IN MEETING       | 14 | WITH A CLIENT    |
| 05 | ON VACATION 'TIL | 15 | WITH A GUEST     |
| 06 | ON VACATION      | 16 | UNAVAILABLE      |
| 07 | CALL ME AT       | 17 | IN CONFERENCE    |
| 08 | AT THE DOCTOR    | 18 | AWAY FROM DESK   |
| 09 | ON A TRIP        | 19 | GONE HOME        |
| 10 | ON BREAK         | 20 | OUT TO LUNCH     |

#### Dialpad Characters

|        | NUM | NUMBER OF TIMES BUTTON IS PRESSED |   |        |   |
|--------|-----|-----------------------------------|---|--------|---|
| BUTTON | 1   | 2                                 | 3 | 4      | 5 |
| 1      | -   | &                                 | ( | )      | 1 |
| 2      | A   | В                                 | С |        | 2 |
| 3      | D   | E                                 | F | !      | 3 |
| 4      | G   | Н                                 | I | *      | 4 |
| 5      | J   | К                                 | L | # or / | 5 |
| 6      | М   | N                                 | 0 | N or # | 6 |
| 7      | Р   | Q                                 | R | S      | 7 |
| 8      | Т   | U                                 | V | ?      | 8 |
| 9      | W   | Х                                 | Y | Z      | 9 |

**NOTE:** The characters under the 4 digit are dependent on the software version.

#### To turn on Call Forward:

1. Enter one of the following Call Forward feature codes:

| All Calls         | 355 |
|-------------------|-----|
| If No Answer      | 356 |
| If Busy           | 357 |
| If No Ánswer/Busy | 358 |

- Enter an extension number or enter a line access code followed by an outside telephone number.
- 3. Hang up.
- To turn off Call Forward:
- 1. Enter 3 5 5.
- 2. Press # and hang up.

# **Table of Contents**

| CONTENTS                                     | PAGE |
|----------------------------------------------|------|
| FINDING YOUR WAY                             | 1    |
| Welcome                                      | 2    |
| About This Guide                             | 3    |
| About Your Phone                             | 4    |
| About Voice Mail                             | 6    |
| What You See and Hear                        | 7    |
| GETTING STARTED                              | 9    |
| Introduction                                 | 10   |
| Setting Up Voice Mail                        | 10   |
| Making and Receiving Calls                   | 13   |
| Placing Calls On Hold                        | 17   |
| Placing Conference Calls                     | 18   |
| Transferring Calls                           | 19   |
| Forwarding Calls                             | 20   |
| Redialing a Number                           | 22   |
| Displaying Information on Your Phone         | 22   |
| Using a Headset                              | 23   |
| Using the Speaker and Microphone             | 24   |
| Using the Message Button                     | 25   |
| Accessing Your Mailbox                       | 27   |
| Using Voice Mail Messages                    | 28   |
| Using Do-Not-Disturb Mode                    | 33   |
| Using Reminder Messages                      | 35   |
| MOVING ON                                    | 37   |
| Introduction                                 | 38   |
| Setting Preferences                          | 38   |
| Speed Dialing                                | 46   |
| Using Record-A-Call                          | 48   |
| Paging                                       | 49   |
| Performing a "Hookflash" During a Call       | 50   |
| Programming Your Feature Buttons             | 50   |
| Programming Direct Station Selection Buttons | 51   |
| Programming Secondary Extension Buttons      | 52   |
| Using Account Codes                          | 53   |

LEARNING MORE

i

### **CONTENTS**

### PAGE

| Screening Calls                          | 4         |
|------------------------------------------|-----------|
| Using the Directories                    | 4         |
| Programming Remote Feature Access 5      | 57        |
| Requesting Agent Help 5                  | ;9        |
| Working in Hunt Groups6                  | 60        |
| LEARNING MORE                            | 3         |
| Introduction                             | <b>4</b>  |
| What the Administrators Can Do for You 6 | <b>;4</b> |
| Frequently Asked Questions (FAQs) 6      | 5         |
| Default Feature Codes                    | 7         |
| NDEX                                     | 1         |

For sales, service, or technical support, contact your local authorized Inter-Tel dealer.

If you have questions or comments about this User Guide, contact Inter-Tel Technical Publications at: Tech\_Pubs@inter-tel.com

# **Finding Your Way**

#### SECTION CONTENTS

| Welcome 2               |
|-------------------------|
| About This Guide 3      |
| About Your Phone        |
| Display 4               |
| Feature Buttons 5       |
| About Voice Mail 6      |
| What You See and Hear 7 |

PAGE

### WELCOME

It's time to get connected with the future using your new Executone Phone. But before you do, you should understand a few things about your phone, the voice mail system, and this guide. Use the following table to find your model and determine what it can do.

| MODEL                   | FEATURES                                                                                                    |
|-------------------------|----------------------------------------------------------------------------------------------------|
| IDS 160                 | <ul> <li>Built-in hands-free speakerphone</li> <li>160-character, multi-position LCD screen</li> <li>Six display buttons</li> <li>Secondary voice path for Off-Hook Voice Announce calls</li> </ul>                         |
| IDS 64                  | <ul> <li>Built-in hands-free speakerphone</li> <li>64-character swivel display (four rows, 16 characters per row)</li> <li>Three display buttons</li> <li>Secondary voice path for Off-Hook Voice Announce calls</li> </ul> |
| IDS 32                  | <ul> <li>Built-in hands-free speakerphone</li> <li>32-character swivel display (two rows, 16 characters per row)</li> <li>Three display buttons</li> <li>Secondary voice path for Off-Hook Voice Announce calls</li> </ul>  |
| IDS 18                  | <ul><li>Built-in hands-free speakerphone</li><li>No display</li></ul>                                                                                                    |
| IDS 12                  | <ul><li>Speaker for monitoring calls (no hands-free microphone)</li><li>No display</li></ul>                                                                                                    |
| IDS Agent Terminal      | <ul> <li>Speaker for ringing only (no hands-free or voice announce capability – uses a headset)</li> <li>160-character, multi-position LCD screen</li> <li>Six display buttons</li> </ul>                                   |
| 29-Button Wave<br>Phone | <ul> <li>Built-in hands-free speakerphone</li> <li>64-character display</li> <li>Three display buttons</li> <li>Secondary voice path for Off-Hook Voice Announce calls</li> </ul>                                           |
| 17-Button Wave<br>Phone | <ul> <li>Built-in hands-free speakerphone for intercom calls (micro-<br/>phone disabled for external calls)</li> <li>No display</li> </ul>                                                                                  |

# **ABOUT THIS GUIDE**

**NOTE:** Because the telephone system is very flexible and programmable, the procedures for using the features might vary slightly from the descriptions in this guide. If so, your trainer or System Administrator can tell you how your system differs and how to use the features.

This guide contains instructions for using Executone Phones on the Inter-Tel<sup>®</sup> Axxess<sup>®</sup> telephone and voice mail systems. To help you find information more quickly, this guide is divided into four separate sections, as indicated by the tabs.

These sections include the following:

- Finding Your Way: This section provides the map for your phone and this guide. It includes figures and general information designed to help you find what you need.
- Getting Started: If you need to make a call, this is the section for you. It not only includes basic phone and voice mail information, but it provides instructions on how to perform everyday tasks, such as answering calls, making calls, accessing voice mail, etc.
- Moving On: Once you've got the basics down, it's time to move on to the advanced features. In this section, you'll learn how to program speed-dial numbers, use remote messaging, define secondary extensions, and access other help-ful features.
- Learning More: This is the place where the answers are. With a Frequently Asked Question (FAQs) section and additional information about the phone and voice mail systems, you can perform basic troubleshooting and learn more about the system.

In addition, this guide contains an index, a list of default feature codes, and a voice mail flow chart for easy reference.

**NOTE:** If you need to access information quickly, refer to the *Quick Reference Guide* attached to the front of this guide. You can also tear out the pocket guide to keep as a handy reference for features you are likely to use while away from the office (Remote Feature Access and Voice Mail).

Most Executone Phones have three basic types of buttons.

**NOTE:** The buttons on your phone are sometimes called "keys," which is why the phone is sometimes called a "**Key**set."

- Diapad buttons: Allow you to enter numbers and letters.
- Feature buttons: Provide quick access to various phone and voice mail features.
- **Display buttons:** Allow you to scroll through displays and make selections based on the active feature.

For details about the feature and display buttons, see the following sections.

### Display

Your Executone Phone may or may not have a display, depending on the model. If you have a display phone, it probably has at least two display lines with 16 characters per line. When your phone is idle, this display shows your extension number, your user name, the time of day, and the date. At other times, your phone may display reminder messages, Do-Not-Disturb messages, numbers dialed, call sources, elapsed time of calls, current call costs, error messages, etc.

Because most displays can only support 16 characters, you may see a few abbreviations. The most commonly used abbreviations are provided in the table below.

| ACCT CODE | Account Code                           |
|-----------|----------------------------------------|
| CNF       | Conference                             |
| DEST      | Destination                            |
| DIR       | Directory                              |
| DND       | Do-Not-Disturb                         |
| EXT       | Extension                              |
| MSG       | Message                                |
| RCL       | Recall                                 |
| SPKR      | Speaker                                |
| SPKRPHN   | Speakerphone                           |
| STN SPD   | Station Speed Dial                     |
| SYS SPD   | System Speed Dial                      |
| TFR       | Transfer                               |
| TG        | Trunk Group (a group of outside lines) |
| TRNK      | Trunk (an outside line)                |

Your phone may also have menu buttons positioned below your display. With these buttons, you can change your display to access additional options. These come in handy should you ever forget a feature code.

### **Feature Buttons**

The feature buttons are designed to automate some of the commonly-used functions, such as dialing an outside number. Each of these is described in the table below.

| BUTTON           | IF YOU                                                                           | YOU CAN                                                   | PG.    |
|------------------|----------------------------------------------------------------------------------|-----------------------------------------------------------|--------|
| CALL []          | Press an unlit button or the flashing button                                     | Select an outside line or answer a call.                  | 14, 16 |
| IC               | Press IC                                                                         | Access an intercom call.                                  | 14     |
| DND              | Press unlit or lit DND                                                           | Enable/disable Do-Not-Disturb mode.                       | 33     |
| CNF              | Press <b>CNF</b> and dial the numbers<br>you would like to add to the conference | Place a conference call.                                  | 18     |
| HOLD             | Press HOLD                                                                       | Put a call on hold.                                       | 17     |
| TRANSFER         | Press TRANSFER OF TR/CON and dial the destination number                         | Transfer a call.                                          | 19     |
| or<br>TR/CON     |                                                                                  |                                                           |        |
| REDIAL           | Press <b>REDIAL</b>                                                              | Redial a telephone number or save the last number dialed. | 22     |
| SPKR ]]<br>or    | Press <b>SPKR</b> or <b>HF</b> and hang up                                       | Put a call on the speaker.                                | 22     |
| HF               | -                                                                                |                                                           |        |
| MSG              | Press MSG                                                                        | Leave or listen to a message.                             | 25     |
| MUTE             | Press MUTE                                                                       | Mute the microphone.                                      | 24     |
| FWD [            | Press <b>FWD</b> and dial the destination number                                 | Forward calls to the specified number.                    | 20     |
| VOL UP<br>VOL DN | Press VOL UP or VOL DN                                                           | Adjust volume during a call.                              | 38     |
| VOL SAVE         | Press VOL SAVE                                                                   | Save the volume level.                                    |        |

In addition to the buttons identified in the preceding table, your phone has a Special button (**SPCL**). Depending on how your telephone system is configured, you may need to press this button before you dial a feature code.

**NOTE:** Because the telephone system allows customized feature buttons, your phone may have been reprogrammed so that the feature buttons do not match those described in this guide.

# **ABOUT VOICE MAIL**

Voice mail is an application that is part of the Voice Processor. With the voice mail application, you and other callers can send and receive recorded messages from any station or touchtone telephone. To use this and other features, each user (you included) is assigned a "voice mailbox," which usually corresponds to a valid extension number. You can, however, have an "unassociated" mailbox that does not correspond to an extension. Unassociated mailboxes are typically used for agents or other personnel who don't have a permanent office.

With your voice mailbox, you can use personal or system greetings to let callers know if you are out of town, on a call, etc. (see page 11). If a caller reaches your voice mailbox, they can leave a message, hang up, or access an attendant.

In addition, the Voice Mail Administrator can program the name for "group lists" of mailboxes. With these lists, you can send a message to a group of people by entering one number instead of everyone's individual mailbox number.

**NOTE:** You cannot delete unheard (unretrieved) messages that are sent using group lists (see page 32).

# WHAT YOU SEE AND HEAR

As you can see, your Executone Phone and telephone system come equipped with a lot of "bells and whistles." To help you understand what everything means, it is recommended that you read the following information *before* you use your phone.

- Your telephone system may be programmed for one or two dial tones. Systems with two dial tones have one for intercom calls and one for outside calls.
- Many features "time out" if you wait too long before performing the next step. If this happens, you must hang up and start again.
- If you hear four fast tones or repeating fast tones, you have pressed an invalid button combination, tried to select a restricted line, dialed a restricted or invalid number, dialed too slowly between digits, or waited too long before performing the next step. Hang up and try again.
- Buttons equipped with lamps may be solidly lit or flashing to indicate the status of a call or feature. To avoid confusion, this guide uses different icons to signify that a lamp is unlit (CNF ), lit (CNF ), or flashing (CNF ).
- "Off-hook" means that either the handset is lifted or the speakerphone is on (<u>SPKR</u>] or <u>HF</u> is lit). "On-hook" indicates that the handset is in the cradle or the speakerphone is off. For example, you must first go "off-hook" to make a call, but you must go "on-hook" to end a call.
- If **MSG** is lit when using a directory or entering a message, you are in alphanumeric mode, which allows you to enter letters. If **MSG** is unlit, you are in numeric mode and can only enter numbers and special characters.
- "Handsfree" mode indicates that a call is connected through the speakerphone (i.e., you don't have to lift the handset to speak). While in handsfree mode, you can make or receive calls. Handsfree is only possible if your phone has a speaker-phone.

# **Getting Started**

#### **SECTION CONTENTS**

| TION CONTENTS                                                                                                 | PAGE                               |
|----------------------------------------------------------------------------------------------------|------------------------------------|
| Introduction                                                                                                  | <b>10</b><br><b>10</b><br>10<br>11 |
| Recording Your Voice Mail Directory Name                                                                      | 12                                 |
| Making and Receiving Calls.                                                                                   | 13                                 |
| Outside Calls                                                                                                 | 13                                 |
| Emergency Calls                                                                                               | 16<br>16                           |
| Placing Calls On Hold.                                                                                        | 17                                 |
| Placing Conference Calls                                                                                      | 18                                 |
| Transferring Calls                                                                                            | 19                                 |
| To Another Extension.                                                                                         | 19                                 |
| Io Voice Mail                                                                                                 | 19                                 |
| To Pick Up (Reverse Transfer) a Call                                                                          | 19                                 |
| Forwarding Calls                                                                                              | 20                                 |
| Manual Call Forwarding                                                                                        | 20                                 |
| Automatic System Forwarding                                                                                   | 21<br>21                           |
| Redialing a Number                                                                                            | 22                                 |
| Displaying Information on Your Phone<br>Date, Time, Name, and Extension Number<br>Outside Party's Name/Number | 22<br>22<br>22                     |
| Using a Headset                                                                                               | 23                                 |
| Using the Speaker and Microphone                                                                              | 24                                 |
| Mute Button                                                                                                   | 24                                 |
| Group Listen Using the Speaker                                                                                | 24                                 |
| l eaving Messages                                                                                             | 25                                 |
| Retrieving Messages                                                                                           | 26                                 |
| Accessing Your Mailbox                                                                                        | 27                                 |
| Using Voice Mail Messages                                                                                     | 28                                 |
| Listening to Messages                                                                                         | 28                                 |
| Undeleting Messages                                                                                           | 30                                 |
| Canceling Unheard Messages                                                                                    | 32                                 |
| Using Do-Not-Disturb Mode                                                                                     | 33                                 |
| Using Reminder Messages                                                                                       | 35                                 |

### INTRODUCTION

Now that you know what your Executone Phone can do, it's time to start using it. In this section, you'll learn how to make and receive calls, transfer calls, retrieve voice mail messages, and much more.

# SETTING UP VOICE MAIL

To begin using your voice mail box you will need to complete a few basic set-up procedures to initialize your mailbox, customize your personal greetings, and record your voice mail directory name. See page 41 for additional voice mail options.

### **Initializing Your Mailbox**

The first thing you should do is initialize your mailbox. This allows you to:

- Change the default password number to a personal password.
- Record a name to identify yourself in the company directory.
- Listen to the voice mail introduction.

#### To initialize your mailbox:

1. Dial the voice mail extension number. (You hear the main menu.)

**NOTE:** If you don't know what the voice mail extension number is, please check with your System Administrator.

- 2. Press **\*** to identify yourself as a subscriber.
- 3. Enter your mailbox number and default password.

NOTE: Your mailbox number is your default password.

- 4. If you want a password, enter a new password using digits 0-9 (up to 12 digits). Then press # or the ACPT display button. Voice mail plays back your password. If you do not want to use a password, just press # or ACPT.
- 5. Press # or **ACPT** to accept the entry or press 3 or the **REC** display button to re-enter your password. The system prompts you to record your directory name.
- 6. After the tone, record your first and last name. When finished, press # or ACPT.
- 7. Do one of the following:
  - Press # or **ACPT** again to accept the name.
  - Press 1 or **REPLAY** to replay the name you just recorded.
  - Press 2 to add to your name.
  - Press 3 or **REREC** to erase and re-record your name.

The system then plays a prompt that introduces you to the basic voice mail features. You can skip this introduction by pressing **#** or **ACPT**, if desired.

### **Recording Your Personal Greetings**

You can store two different personal greetings in your voice mailbox: a primary and an alternate. You can then select which greeting you want played when a caller reaches your voice mailbox. Because the purpose of this greeting is to tell callers why they have reached your voice mailbox, you should include the following information:

- Whether or not you are in the office and where you can be reached
- When you will be returning calls
- For callers who do not wish to leave a message, how to exit voice mail (press o to return to the operator.)

The following are some sample greetings to help you plan your message:

- **Primary Greeting:** Hello, this is \_\_\_\_\_\_. I am either on another line or away from my desk and cannot take your call at this time. If you need to speak to someone immediately, please dial zero now. Otherwise, please leave a detailed message, and I will return your call as soon as possible. Thank you.
- Alternate Greeting: Hello, this is \_\_\_\_\_\_. I will be away from the office from *day/date* until *day/date*. If you need to speak to someone immediately, please dial zero now. Otherwise, please leave a detailed message, and I will return your call when I return. Thank you.

#### To change your personal greeting:

- 1. Access your mailbox as described on page 27.
- 2. Press 4 to select the Personal Options Menu.
- 3. Press 1.
- 4. Do one of the following:
  - Press 1 to record and/or enable your primary greeting.
  - Press 2 to record and/or enable your alternate greeting.
  - Press 3 to enable the system default mailbox greeting.
- 5. *If you pressed* 3, continue to the next step.

If you pressed 1 or 2, the current greeting is played (if one exists). You can then do one of the following:

- Press # to accept the greeting.
- Press 1 to replay the greeting.
- Press 2 to add to the greeting.
- Press 3 to erase and re-record the greeting.
- Press **\*** to exit without changing your greeting.
- 6. Hang up.

### **Recording Your Voice Mail Directory Name**

Your recorded name is used to identify you in the voice mail directory and to verify your mailbox number when messages are addressed to you.

#### To change your directory name:

- 1. Access your mailbox as described on page 27.
- 2. Press 4 to select the Personal Options Menu.
- 3. Press 2. Your current name is played. (Press 1 to replay your recorded name.)
- 4. Press 3 to erase and re-record your name.
- 5. When you hear a tone, record your first and last name, then press #.
- 6. Do one of the following:
  - Press # again to accept your recorded name.
  - Press 1 to replay your recorded name.
  - Press 2 to add to your name.
  - Press 3 to erase and re-record your name.
- 7. Hang up.

### MAKING AND RECEIVING CALLS

Making and receiving calls is the basic purpose of any phone. With your Executone Phone, you can make/receive intercom, outside, and emergency calls.

### Intercom Calls

Your extension number allows other people to place intercom calls to you, without dialing any extra codes. And, because every phone in your phone system is assigned an extension number, you can call other people in your system quickly and easily.

**NOTE:** Ask your System Administrator for a list of extensions.

#### **Placing Intercom Calls**

#### To place an intercom call:

- 1. With or without the handset lifted, dial an extension number.
- 2. *If your call goes through handsfree to a phone's speaker,* speak after you hear a double tone.

If you hear continuous ringing, wait for the call to be answered.

#### To place a non-handsfree call that will ring at the other phone until answered:

Press # before dialing the extension number.

#### To program your phone to *always* send non-handsfree calls using the Ring Intercom Always feature:

With the handset in the cradle, dial 3 7 7.

#### To leave a message if there is no answer or the phone is busy:

Press **MSG**. Then hang up or wait for their message center to answer. (See page 25 for more message options.)

#### If the phone is busy when you place an intercom call, you can do any of the following:

- *To stay on the line and wait for the phone to become available:* Do not hang up. After a system timer expires, you hear music until the phone is available. (You cannot do this if the called phone is in DND mode.)
- *To request a callback (queue on to the phone):* Press **6** and hang up. When the phone is available, your phone rings. (To cancel the queue request before the callback, press **6** or **QUEUE**.)
- To use the Off-Hook Voice Announce feature (if the called phone is programmed for it): Do not hang up. After the busy signals stop, you are automatically connected and may speak. (If you hear music or if the phone is in DND mode, your off-hook voice announce call will not go through.) This allows you to talk to the phone user on his or her handsfree speakerphone, even though the user already has a call in progress on the handset. This feature is not available if your phone has the Ring Intercom Always feature enabled.

### **Receiving Intercom Calls**

#### To receive an intercom call that comes in through your speakerphone:

EITHER, Respond handsfree.

OR, Lift the handset for privacy.

#### To receive a ringing (non-handsfree) intercom call:

EITHER, Lift the handset for privacy.

*OR*, Press **CALL**, or the **ANSWER** display button to respond handsfree.

**NOTE:** You must lift the handset if the caller has the Ring Intercom Always feature enabled.

#### To redirect a ringing call to another extension or to an outside number:

- 1. Press **SPCL** and dial 3 3 1.
- 2. Enter the extension or outside number to which you want to redirect the call. See page 21 for more information.

#### To disable your phone's handsfree answering feature:

With the handset in the cradle, dial 3 1 9. (Repeat this step if you want to enable this feature again.)

# To receive an Off-Hook Voice Announce call (a call through your speaker) while you are on a call:

When you hear a single tone and see an incoming call display, you can do the following:

- *To accept the call on the speakerphone without ending your current call:* When you hear a double tone, you may talk handsfree with the caller through the speakerphone. (The caller on the handset will be able to hear both you and the party on the speakerphone.)
- *To block the call from coming through the speaker:* Do the following:
  - a. Press **SPKR** or **HF** to allow the incoming call to camp on. The **IC J** button flashes, and the caller is placed on hold.
  - b. Press **DND** or enter **3 7 2** to place your phone in DND mode, if desired. (See page 33 for more information about DND mode.)

**NOTE:** To use this feature, the installer or System Administrator must program your phone to receive Off-Hook Voice Announce Calls.

### **Outside Calls**

With outside calls, you can talk to people who aren't members of your phone system. When you make an outside call, however, you must dial any area codes or long distance digits that your telephone company requires.

### **Placing Outside Calls**

#### To place an outside call:

- 1. With or without the handset lifted, press an unlit **CALL** or the **OUTGOING** display button.
- 2. Dial the desired number.

**NOTE:** If you see a request for an account code and hear a single beep, you must dial an account code before you can place your call (see page 53).

Depending on how your system is programmed, you may be able to use one of the following methods to select an outgoing line, instead of pressing the **OUTGOING** button:

- Dial the Outgoing Call feature code (default is 8).
- Press an unlit **CALL** button, if you have one.
- Dial a Select Line Group feature code (defaults are 92001-92208 but may differ depending on the software version).
- Dial the Automatic Route Selection (ARS) feature code (default is 92000 but may differ depending on the software version).

# To request a callback (queue on to the line) if all outgoing lines are busy when you try to call out:

Press 6 when you hear busy signals and hang up. When the line is available, your phone rings.

#### To cancel the queue request before your phone rings:

Press 6.

#### When dialing the number, you can do one of the following:

- Use the speed-dial directory. See page 54.
- Use the Station Speed-Dial feature. See page 46.
- Use the System Speed-Dial feature. See page 47.
- Redial the last number you dialed. See page 22.

### **Receiving Outside Calls**

#### To receive an outside call:

EITHER, Lift the handset.

*OR*, Press **CALL** or the **ANSWER** menu button.

#### To redirect a ringing call to another extension or outside number:

- 1. Press **SPCL** and dial 3 3 1.
- 2. Enter the extension or outside number to which you want to redirect the call. See page 21 for more information.

### **Emergency Calls**

With the telephone system, you do not have to access an outside line (by pressing the **OUTGOING** display button) to dial an emergency number.

#### To make an emergency call:

Dial 911. A call is automatically placed to the preset emergency number.

# **Call Waiting**

If you receive a call while you are already on another call, you will hear a "call waiting" tone and/or you will see a display.

#### To respond to a waiting call (you hear a single tone and a button is flashing):

- To end the current call: Hang up. The waiting call rings in.
- *To place the current call on hold:* Press **HOLD**. Then press the flashing button to answer the waiting call.
- *To have the caller hear DND signals:* Press **DND**. (See page 33 for more information about DND mode.)

# PLACING CALLS ON HOLD

You can place calls on hold in one of two ways: individual or system.

- *Individual Hold* places the call on hold at one phone. It can then be directly picked up at that phone or it can be picked up at another phone using the Call Pickup (Reverse Transfer) feature (see page 19).
- *System Hold* places the call on hold in the system. You can then pick up the call at any phone that has a flashing button for the call, including the phone that placed it on hold.

**NOTE:** You cannot place intercom calls on system hold.

#### To place a call on Individual Hold:

- 1. Press HOLD
- 2. Hang up or place another call.

#### To place an outside call on System Hold:

- 1. Press **SPCL** and dial 3 3 5.
- 2. Hang up or place another call.

#### To return to a call that is on hold:

Lift the handset and press the flashing button.

# PLACING CONFERENCE CALLS

With the Conference feature, you can establish a conference call with up to three intercom and/or outside parties (four, including you).

#### To place a conference call:

- 1. While on the first call, press **CNF** or the **CONF** display button to put the call on hold.
- 2. Place another intercom or outside call.
- 3. Press **CNF** or **SPCL** 5 to place the call on hold. (If necessary, repeat this step to place one more call on hold.)
- 4. Press **CNF** or **SPCL** 5 to join all of the calls together in the conference.

#### During the conference call, you can do the following:

- To place the conference on hold: Press HOLD. This places the conference on hold without disconnecting the parties. To return to the conference, press CNF , SPCL 5, or the CONNECT TO CNF display button.
- *To drop out of the conference:* Press **CNF** or **SPCL 5** and hang up. This removes your phone from the conference, but leaves the other parties connected.
- To add additional parties to the conference: Do the following:
  - a. Press **CNF**, **SPCL** 5, or the **ADD PARTY** display button. This leaves the conference parties connected.
  - b. Place a call to the party to be added to the conference.
  - c. Press **CNF** twice. *OR*, press the **CONF** display button and then **CONNECT TO CONF**. You and the new party are added to the conference.
- To end the conference and place all parties on individual hold: Press CNF or SPCL 5 and then press HOLD to place all of the parties on individual hold. You can then speak to one party at a time by pressing HOLD or a flashing button.
- *To mute your microphone:* Press **MUTE**]. This turns your microphone on or off during the conference. If mute is enabled, you can hear the conferenced parties, but they cannot hear you.
- To transfer the conference to another extension or to voice mail: Press TRANSFER, TR/CON, or the TRAN CNF display button and dial the desired extension number. Then hang up when you are ready to complete the transfer.

# TRANSFERRING CALLS

Although transferring calls is considered a basic function of a phone, your Executone Phone has many advanced options for this feature. With your phone, you can transfer to another extension, voice mail, or even an outside line.

### **To Another Extension**

- EITHER, Press TRANSFER, TR/CON, or the TRAN menu button.
   OR, Press SPCL 3 4 6 or the TRANSFER TO HOLD menu button to place the call on hold at the other phone.
- 2. Dial the desired extension number.
- 3. Wait for an answer, announce the call, and then hang up.

*If the number is busy, there is no answer, or the transfer is refused,* press the flashing button to return to the caller.

**NOTE:** If you are receiving a transferred call and the Transfer-To-Connect option is enabled for your phone, you are automatically connected to the transferred caller once the transferring party hangs up. If this option is disabled, you must press a **CALL** button to answer the transferred call.

### **To Voice Mail**

- 1. Press TRANSFER, TR/CON, or the TRAN menu button.
- 2. Dial the voice mail extension number.
- 3. *EITHER*, Dial the desired mailbox number and hang up.

*OR*, Hang up to send the call to the voice mail menu (so that the caller can select the mailbox number).

### To an Outside Number

- 1. Press TRANSFER, TR/CON, or the TRAN menu button.
- 2. Select an outgoing line.
- 3. Dial the desired telephone number.
- 4. Wait for an answer, announce the call, and then hang up. *If the number is busy, there is no answer, or the transfer is refused,* press the flashing button to return to the caller.

### To Pick Up (Reverse Transfer) a Call

- 1. Lift the handset and dial 4.
- 2. Dial the extension or hunt group number where the call is ringing or holding. (See page 60 for more information about hunt groups.)

**NOTE:** If the Group Call Pickup feature is enabled, you can pick up a call ringing at any station in a hunt group by dialing the hunt group's extension number.

### FORWARDING CALLS

With the Forwarding feature, you can have calls follow you (e.g., forwarded to a cell phone), or you can redirect calls to a voice mail or other extension.

### Manual Call Forwarding

Manual call forwarding allows you to send incoming calls to another extension number. You can even forward calls to outside numbers, if your phone is programmed to allow this.

#### To forward calls:

1. *EITHER*, Press **FWD** and then press one of the following menu buttons,

OR, enter the associated feature code:

- 3 5 5 or ALL (Call Forward All Calls): All incoming calls are forwarded without ringing at your phone.
- 3 5 6 or **NO ANSWER** (Call Forward If No Answer): All incoming calls are forwarded if they are not answered before a timer expires.

**NOTE:** Only the System Administrator can adjust this timer.

- 3 5 7 or **BUSY** (Call Forward If Busy): When your phone is busy, all incoming calls are forwarded without ringing at your phone.
- 3 5 8 or **NO ANSWER/BUSY** (Call Forward If No Answer or Busy): All incoming calls are forwarded if your phone is busy or if you do not answer, as described above.
- 2. Do one of the following:
  - To forward to an outside telephone number:
    - a. Select an outgoing line or press the **OUTSIDE PHONE** menu button.
    - b. Dial a telephone number.
  - To forward to an extension number: Dial the extension number.
  - To forward to your message center: Press MSG ], VOICE MAIL, or MES-SAGE CTR.

#### To cancel any call forward request:

EITHER, Press FWD .

OR, Enter one of the feature codes and then SPKR ] or HF.

*OR*, Press **FWD** and then press the **FWD OFF** menu button.

### **Redirect Calls**

NOTE: This feature is available only with software versions 5.3 and later.

The Redirect Call feature allows you to forward any call that is ringing on your phone without having to answer the call.

**NOTE:** You cannot redirect calls to an extension that is in DND or to a restricted outside number.

#### To redirect a call to an extension number:

- 1. Press **SPCL** and dial 3 3 1.
- 2. Dial the extension number.

#### To redirect a call to an outside telephone number:

- 1. Press **SPCL** and dial 3 3 1.
- 2. *EITHER*, Access an outside line and enter the telephone number. *OR*, Use a speed-dial number (see page 46).
- 3. Press #.

### Automatic System Forwarding

Automatic System Forwarding allows your System Administrator to route calls based on the type of call and the status of your telephone. Although you cannot program the path of a system forward, you can enable or disable this feature on your phone.

#### To enable or disable System Forwarding:

Dial 3 5 4.

### **REDIALING A NUMBER**

Although most phones redial the last number *dialed*, your System Administrator can program your phone to redial the last number *saved*.

#### To use the Last Number Dialed feature (if enabled):

With or without the handset lifted, dial <u>3</u> <u>8</u> <u>0</u> or press **REDIAL**. A line is selected automatically, and the number is dialed.

#### To use the Last Number Saved feature (if enabled):

- *To save the last number dialed:* While the phone is idle or while listening to intercom dial tone, press **REDIAL** or **SPCL** 380.
- To redial the saved number: After selecting a line, press REDIAL or SPCL 3
   8 0. The number is automatically dialed.

NOTE: If there is no number available, the display shows NO NUMBER TO DIAL.

### **DISPLAYING INFORMATION ON YOUR PHONE**

If you have a display phone, you can view information, such as the date and time or the outside party's name/number.

### Date, Time, Name, and Extension Number

You can temporarily display the system date and time, your user name, and your extension number at any time.

To show the date and time display (while on a call, in DND, etc.):

Press SPCL and dial 3 0 0.

### **Outside Party's Name/Number**

If you are currently connected to an outside caller with Caller ID, you can toggle between displaying the caller's name and number.

#### To show the outside party's name/number:

Press SPCL and dial 3 7 9.

**NOTE:** If there is no outside party name available, the display shows CANNOT ACCESS FEATURE.

# **USING A HEADSET**

With an electret headset, you can talk on the phone handsfree, without using your speaker and microphone.

**NOTE:** If your headset has a power-saver mode, make sure the System Administrator has the Headset Connect Tone flag enabled in the telephone system. If this flag is *not* enabled, you may miss the first few seconds of incoming calls.

#### To connect a headset:

- 1. Unplug the coiled handset cord from the base of the phone. (Leave the handset in the cradle.)
- 2. Insert the headset plug into the vacant handset jack.
- 3. While on-hook, enter the Headset On feature code (3 1 5) or the Headset On/Off feature code (3 1 7). The display shows HEADSET MODE ON.

#### To disconnect a headset:

- 1. Unplug the headset cord from the base of the phone.
- 2. Plug the coiled handset cord into the vacant jack.
- 3. While on-hook, enter the Headset Off feature code (3 1 6) or the Headset On/Off feature code (3 1 7). The display shows HEADSET MODE OFF.

**NOTE:** If using a headset, press **SPKR** to connect and disconnect calls.

### USING THE SPEAKER AND MICROPHONE

If you are not using a headset, you can talk handsfree using your speaker and microphone. You can also use the speakerphone for on-hook dialing, call monitoring, and background music.

### Mute Button

To mute the microphone so that you can hear the other party, but they cannot hear you (this does not put them on hold):

Press **MUTE** or the **MUTE MODE** menu button.

To return to the call:

Press MUTE .

### **Group Listen Using the Speaker**

With the Group Listen feature, you can transmit a conversation over the speaker while you use the handset or headset to continue speaking. This allows other people to hear the caller while the caller can only hear you.

**NOTE:** You cannot use this feature on a handsfree call. You must be on a call using the handset or a headset before entering the feature code.

#### To turn the group listen feature on or off during a call:

Press **SPCL** and dial <u>3</u> <u>1</u> <u>2</u>. You hear a confirmation tone. (The other party will not hear the confirmation tone.)

**NOTE:** If you are using the handset, the <u>SPKR</u> button lamp will remain unlit, even though the speaker is on. This allows you to place the call into handsfree mode at any time during the call by pressing <u>SPKR</u> and hanging up. If you are using a headset, however, the <u>SPKR</u> button lamp is lit. Pressing <u>SPKR</u> will disconnect the call.

### **USING THE MESSAGE BUTTON**

In today's busy world, it's almost guaranteed that you will call someone that is on another call, does not answer, or is in DND. But, with the **MSG** button, you can let the other person know you called.

When you leave a message, you can:

- Have the called party return your call. When the party you called responds to the message indication, a call is automatically placed to your phone.
- Leave a message with the called party's message center, (which can be a person or voice mail). When the party you called responds to the message, a call is automatically placed to his or her message center instead of your phone.

To indicate that a message is waiting, your phone's **MSC** button flashes, and the display shows the number of waiting messages.

**NOTE:** Because single-line set users don't have a <u>MSG</u> button, users will hear six short tones after lifting the handset or pressing the hookswitch when a message is left.

### Leaving Messages

To leave a message while on an intercom call:

- 1. Press MSG ].
- 2. Hang up or wait for the message center to answer.

#### To leave a message without placing an intercom call:

- 1. Press 3 6 7.
- 2. Dial the desired extension number.

#### To cancel a message that you left at another phone:

- 1. Press 3 6 6.
- 2. Dial the extension number of the phone where you left the message.

### **Retrieving Messages**

#### To retrieve a message (Message button is flashing):

Lift the handset and press **MSC**. A call is automatically placed to the phone or message center that left the displayed message. (See the following section for information about entering your mailbox.)

#### To select the message you want to answer first (display phones only):

- 1. With the handset in the cradle, press **MSG** repeatedly to view your waiting messages, or press the **VIEW MSGS** display button to see the first message.
- 2. Press **#** or the **REPLY** menu button to respond to the desired message.

#### To cancel a waiting message (display phones):

- 1. Press MSG or the VIEW MSGS button to view your waiting messages.
- 2. Press \* or the **DELETE** menu button to cancel the displayed message.

#### To cancel a waiting message (non-display phones):

While on-hook, press 3 6 8.
# **ACCESSING YOUR MAILBOX**

If you have a message waiting in your mailbox, you must access your voice mailbox to retrieve it.

**TIP:** Generally speaking, pressing *#* during any voice mail operation will advance you to the next step. For example, when leaving a voice mail message for another voice mail user, you can press *#* to skip the person's introductory message and proceed directly to the recording phase. Similarly, while listening to messages, you can press *#* to skip the system-generated voice prompts and proceed directly to the playback phase. You can also press *\** to cancel or return to the previous menu at any menu level.

When you access your mailbox, the system may play one of the following messages:

- **Mailbox almost full or full:** If your mailbox is full, no new messages can be received until you delete waiting or saved messages.
- **Message count:** The system tells you how many messages are waiting to be heard, if any, and how many are priority messages.
- **Remote Messaging:** The system will indicate whether primary or alternate Remote Messaging is selected when the Remote Messaging feature is enabled (see page 44). It will also alert you if a programming error has been detected and/ or if it encountered busy system resources when attempting to place a Remote Messaging call.

**NOTE:** All of the menu options used for voice mail features are presented as numeric entries in the following instructions. You can, however, access these options using the menu selection buttons beside the display.

#### To access your mailbox:

- 1. Dial the voice mail extension number. (You hear the main menu.)
- 2. During or after the greeting, press \star to identify yourself as a subscriber.
- Enter your mailbox number and your personal password (if programmed). Then press #.

**NOTE:** If you do not have a password, just press **#**. See page 41 for information on programming passwords.

# **USING VOICE MAIL MESSAGES**

Once you've accessed your mailbox, the system will tell you how many new and saved messages you have. You can then listen to messages, delete messages, save messages, etc.

# Listening to Messages

#### To listen to messages:

- 1. Access your mailbox as described on page 27.
- *EITHER*, Press 1 to listen to your new messages.
   *OR*, Press 3 to listen to your saved messages.
- 3. While you are listening to a message, you can use the following options:
  - Press # to skip to the end of the recording.
  - Press 1 to back up.
  - Press 2 to pause. Then press any button to continue.
  - Press 3 to skip ahead.
  - Press 4 to lower the volume.
  - Press **5** to play the message envelope.
  - Press 6 to raise the volume.
  - Press 7 to save the new message in your mailbox.
  - Press 9 to delete the message from your mailbox.

- 4. When the message has finished playing, you have the following options:
  - Press 1 to replay the message from the beginning.
  - Press 2 to reply to the message. You have the following options:
    - Press 1 to leave a voice mail message for the caller.

*If the caller had a mailbox number,* it will ask you to verify the destination by pressing **#**.

*If the number was not associated with a mailbox,* it will ask you to enter a mailbox number.

If the message was from an outside caller, you cannot leave a voice mail message.

 Press 2 to make a return call. Your call will be transferred automatically to the caller's extension or telephone number, if available.

If the extension number is not available, you will have the option of leaving voice mail.

If the telephone number is not available, you cannot reply to the message.

- Press 3 to forward a copy of the message to another subscriber. If you want to include an introduction, press 1. If not, press # to forward the message without additional comments.
- Press 4 to listen to the previous message.
- Press 5 to play the introductory message envelope (see page 41 for information on envelope options).
- Press 6 to listen to the next message.
- Press 7 to save the new message in your mailbox.
- Press 9 to delete the message from your mailbox.
- 5. Hang up.

# **Undeleting Messages**

If you accidently delete a voice mail message, you can retrieve it within a specific time frame (programmed by your System Administrator). Any retrieved messages are then restored to your saved-message queue. Messages that are not undeleted within the programmed time (up to 24 hours) are automatically erased.

#### To recover deleted messages:

- 1. Access your mailbox as described on page 27.
- 2. Press 5 for Message Options.
- 3. Press 2 to access undelete options. Your options are:
  - Press 1 to listen to your deleted messages and choose which ones to delete or recover. After each message you can:
    - Press 1 to replay the message.
    - Press 2 to reply to the message.
    - Press 3 to forward the message to another mailbox.
    - Press 4 to listen to the previous message.
    - Press **5** to play the message envelope.
    - Press 6 to listen to the next message.
    - Press 7 to recover the message.
    - Press 9 to purge the message from your mailbox.
  - Press 2 to recover all of your deleted messages and store them as saved messages.
  - Press 3 to erase all of your deleted messages.
- 4. Hang up.

# **Sending Messages**

#### To send a message:

- 1. Access your mailbox as described on page 27.
- 2. Press 2.
- 3. Dial the desired mailbox number or group list number.
- 4. Press *#* to accept the subscriber's name.
- 5. Record your message after the tone. While recording, you have the following options:
  - Press 2 to pause while recording. Then press any button to continue.
  - Press 3 to erase and re-record your message.
- 6. When finished recording, hang up or press *#* to access the following options.
  - Press # to send the message and return to the voice mail options.
  - Press 1 to replay your message.
  - Press 2 to add to your message.
  - Press 3 to erase and re-record your message.
  - Press 9 to use the special delivery options. You can then use *one or more* of the following options:
    - Press 1 to mark the message "private." (This prevents the recipient from forwarding it to other subscribers.)
    - Press 2 to mark the message "certified." (When the recipient listens to the message, you will receive a receipt notice.)
    - Press 3 to mark the message "priority." (This will place your message ahead of all other waiting messages in the receiving mailbox.)
    - Press **\*** to cancel delivery options.
    - Press # to deliver the message. (If you want to mark the message certified, private, and/or priority, you must do so before completing this step.) You may choose either of the following options:
      - Press # and enter another mailbox number to send the message to another destination.
      - Press **\*** to exit and return to voice mail options.
- 7. Hang up.

# **Canceling Unheard Messages**

You can cancel unretrieved messages that you have sent to individuals, but not messages that you sent to group lists.

#### To cancel unheard messages:

- 1. Access your mailbox as described on page 27.
- 2. While listening to the voice mail main menu, press 5 for Message Options.
- 3. Press 1.
- 4. When prompted, enter the number of the mailbox containing the unheard message.
- 5. Press # to confirm the mailbox you are selecting. Voice mail will tell you how many messages you have waiting at the mailbox and play them for you. After each message, you can:
  - Press 1 to replay the message.
  - Press 2 to add to the message.
  - Press 3 to forward the message to another mailbox.
  - Press 4 to listen to the previous message.
  - Press 5 to play the message envelope.
  - Press 6 to listen to the next message.
  - Press 7 to save the message in your mailbox.
  - Press 9 to delete the message.

# USING DO-NOT-DISTURB MODE

If you are away from your desk, or if you do not want to be disturbed, you can use the DND feature. This halts all pages and calls to your phone, except queue callbacks, recalls, and direct ring-in calls. When other users call your phone, they hear a repeating signal of four fast tones and, if they have a display phone, see the DND message you have selected.

Your telephone system can have up to 20 different DND messages, each of which can be changed by the System Administrator, installer, or programmer. Your trainer or System Administrator will give you a list of the programmed DND messages. For convenience, you should update the following default list:

|    | DEFAULT MESSAGE  | NEW MESSAGE |    | DEFAULT MESSAGE  | NEW MESSAGE |
|----|------------------|-------------|----|------------------|-------------|
| 01 | DO-NOT-DISTURB   |             | 11 | OUT OF TOWN 'TIL |             |
| 02 | LEAVE A MESSAGE  |             | 12 | OUT OF OFFICE    |             |
| 03 | IN MEETING UNTIL |             | 13 | OUT UNTIL        |             |
| 04 | IN MEETING       |             | 14 | WITH A CLIENT    |             |
| 05 | ON VACATION 'TIL |             | 15 | WITH A GUEST     |             |
| 06 | ON VACATION      |             | 16 | UNAVAILABLE      |             |
| 07 | CALL ME AT       |             | 17 | IN CONFERENCE    |             |
| 08 | AT THE DOCTOR    |             | 18 | AWAY FROM DESK   |             |
| 09 | ON A TRIP        |             | 19 | GONE HOME        |             |
| 10 | ON BREAK         |             | 20 | OUT TO LUNCH     |             |

Because the system DND message only uses one line of your display, you can enter a second line of text, up to 16 characters. For example, if you select 03 (IN MEETING UNTIL) as your first line of text, you can enter "3:30" as your second line. Callers with a display phone will then see, "IN MEETING UNTIL 3:30."

#### To enable DND:

- 1. Press **DND**, enter **3 7 2**, or press the **DND** menu button.
- 2. *EITHER*, Dial the two-digit number corresponding to the message you want to use.

*OR*, Press the **VOL** or **SCRL** menu buttons to scroll through the messages (display phones only).

- 3. *If desired,* customize the second display line by dialing the desired numbers or letters as described below:
  - Remain in numeric mode (Message button unlit): Press the dialpad buttons to dial the desired numbers. Press # for a hyphen (-), \* for a colon (:),
     FWD to leave a space, or MUTE to backspace.
  - Change to alphanumeric mode (Message button lit): Press MSG and then press the dialpad buttons to enter the desired characters. (Refer to the chart below.) The number of times a button is pressed determines which character is entered. For example, 33377744432999 enters "FRIDAY." When adjoining characters are located under the same button, press FWD once to advance to the next character. For example, 6 FWD 666 FWD 6632999 enters "MONDAY." (Note that letters correspond to the letters printed on the buttons.) Press FWD twice to leave a space or press MUTE if you need to backspace.
- 4. Press **SPKR**, the **ACCEPT** menu button, or lift and replace the handset.

#### To cancel DND mode:

EITHER, Press DND .

*OR*, Enter 3 7 2.

OR, Press DND and then DND OFF.

|   | NUMBE | R OF TIN | IES BUTT | ON IS PR | ESSED |
|---|-------|----------|----------|----------|-------|
| 1 | -     | &        | (        | )        | 1     |
| 2 | A     | В        | С        | '        | 2     |
| 3 | D     | E        | F        | !        | 3     |
| 4 | G     | Н        | I        | *        | 4     |
| 5 | J     | К        | L        | #        | 5     |
| 6 | М     | N        | 0        |          | 6     |
| 7 | Р     | Q        | R        | S        | 7     |
| 8 | Т     | U        | V        | ?        | 8     |
| 9 | W     | Х        | Y        | Z        | 9     |
| 0 | @     | :        |          | ,        | 0     |

# **USING REMINDER MESSAGES**

Never be late for a meeting again! With reminder messages, you can program your phone, up to 24 hours in advance, to alert you at a specified time. At the programmed time, the reminder message signals you with eight short tones, and your display shows the message. If you are on a call, you still hear the tones, and the message displays for ten seconds. Then the display returns after you hang up. (Reminder displays interrupt, but do not affect, programming.)

Your phone system can have up to 20 different reminder messages, each of which can be changed by the System Administrator, installer, or programmer. Your trainer or System Administrator will give you a list of reminder messages for your system. For convenience, you should update the following default list:

|    | DEFAULT MESSAGE | NEW MESSAGE |    | DEFAULT MESSAGE  | NEW MESSAGE |
|----|-----------------|-------------|----|------------------|-------------|
| 01 | MEETING         |             | 11 | CALL ENGINEERING |             |
| 02 | STAFF MEETING   |             | 12 | CALL MARKETING   |             |
| 03 | SALES MEETING   |             | 13 | CALL ACCOUNTING  |             |
| 04 | CANCEL MEETING  |             | 14 | CANCEL DND       |             |
| 05 | APPOINTMENT     |             | 15 | CANCEL CALL FWD  |             |
| 06 | PLACE CALL      |             | 16 | TAKE MEDICATION  |             |
| 07 | CALL CLIENT     |             | 17 | MAKE RESERVATION |             |
| 08 | CALL CUSTOMER   |             | 18 | REVIEW SCHEDULE  |             |
| 09 | CALL HOME       |             | 19 | LUNCH            |             |
| 10 | CALL CORPORATE  |             | 20 | REMINDER         |             |

#### To request a reminder message:

- 1. With the handset in the cradle, dial 3 0 5.
- 2. *EITHER*, Dial the desired two-digit number for the message that you want. *OR*, Press the **VOL** or **SCRL** menu buttons to scroll through the messages (display phones only).
- 3. While the desired message is displayed, press **#** or the **ACPT** menu button.
- 4. Enter the time you wish to receive the message in hours and minutes. For example, 0915 = 9:15. If you dial three digits, such as 900 for 9:00, press **#**.

**NOTE:** If your system is set for 24-hour format, you must enter the time appropriately (e.g., 1400 = 2:00PM).

*If your system is set for 12-hour display format,* press 1 for AM or 2 for PM or use the menu buttons to select AM/PM.

To cancel all reminder message requests before they signal you:

With the handset in the cradle, dial 3 0 6.

To clear a received reminder message (you hear several short tones and see a reminder message display):

With the handset in the cradle, press \*.

# Moving On

### **SECTION CONTENTS**

| Introduction                                                                                                    |
|----------------------------------------------------------------------------------------------------|
| Setting Preferences. 38<br>Phone Configuration                                                                                                    |
|                                                                                                    |
| Station Speed Dial                                                                                                    |
| System Speed Dial 47                                                                                                    |
| Using Record-A-Call 48                                                                                                    |
| Paging 49                                                                                                    |
| Making Pages 49                                                                                                    |
| Enabling Paging 49                                                                                                    |
| Performing a "Hookflash" During a Call 50                                                                                                    |
| Programming Your Feature Buttons 50                                                                                                    |
| Programming Direct Station Selection Buttons                                                                                                    |
| Programming Secondary Extension Buttons                                                                                                    |
| Using Account Codes                                                                                                    |
|                                                                                                    |
| Screening Calls                                                                                                    |
| Screening Calls                                                                                                    |
| Screening Calls                                                                                                    |
| Screening Calls       54         Using the Directories       54         Phone Directory       54         Voice Mail Directory       56                                                                                                    |
| Screening Calls       54         Using the Directories       54         Phone Directory       54         Voice Mail Directory       56         Programming Remote Feature Access       57                                                                                                    |
| Screening Calls       54         Using the Directories       54         Phone Directory       54         Voice Mail Directory       56         Programming Remote Feature Access       57         Remote Access Password       57                                                                                                    |
| Screening Calls       54         Using the Directories       54         Phone Directory       54         Voice Mail Directory       56         Programming Remote Feature Access       57         Remote Access Password       57         Remote Feature Access       57         Remote Feature Access       57         Remote Feature Access       57                                                                                                    |
| Screening Calls       54         Using the Directories       54         Phone Directory       54         Voice Mail Directory       54         Programming Remote Feature Access       57         Remote Access Password       57         Remote Feature Access       58         Requesting Agent Help       58                                                                                                    |
| Screening Calls       54         Using the Directories       54         Phone Directory       54         Voice Mail Directory       54         Programming Remote Feature Access       56         Programming Remote Feature Access       57         Remote Access Password       57         Remote Feature Access       58         Requesting Agent Help       59         Working in Hunt Groups       60         Hunt Group Calls Enabled/Disabled       60 |

PAGE

# **INTRODUCTION**

Now that you've mastered the basics, it's time to move on to the advanced features. In this section, you'll learn how to program your phone, use directories, access your voice mailbox remotely, and perform various other functions.

## SETTING PREFERENCES

Your phone and voice mailbox are automatically set to specific defaults. You can, however, configure many of these settings at any time.

## **Phone Configuration**

Customizable features on your phone include changing volume levels, enabling background music, selecting a ring tone, and others.

### **Changing Volume Levels**

The telephone system has eight volume settings: handset intercom, handset outside call, speakerphone intercom, speakerphone outside call, background music, ringing, handset intercom dial tone, and speakerphone intercom dial tone.

**NOTE:** To change each of these levels, you must be using that feature. For example, if you want to change the speakerphone level for an intercom call, you must be on a handsfree intercom call.

To change a volume level:

Press **VOL UP** or **VOL DN** to increase or decrease the volume.

To save your change: Press VOL SAVE.

### Selecting a Ring Tone

The ability to change your ring tone is helpful in close-quartered environments. If your ring tone is unique, you can quickly identify when a call is ringing on your phone.

#### To select the type of ring tone for your phone:

- 1. With the handset in the cradle, dial 3 9 8.
- 2. Do one of the following to select your ring tone:
  - Press O for no ringing.
  - Press the VOL or SCRL buttons to scroll to the desired tone.
  - Dial 1-9 to select a specific tone.
- 3. When you hear the tone you want, press #.

### **Enabling Background Music**

If your telephone system is equipped with a music source, you can listen to music through your speaker.

#### To enable or disable background music:

Dial 3 1 3.

### **Changing Keymaps**

Keymaps identify where feature buttons appear on your phone. While all phones are programmed with a standard keymap, some phones have alternate keymaps (ask your System Administrator). If you have an alternate keymap, you can switch between the keymaps by dialing a specific feature code.

#### To switch between keymaps when your phone is idle:

With the handset in the cradle, dial 3 9 9.

#### To switch between keymaps during a call:

Press SPCL and dial 3 9 9.

### **Enabling Automatic Call Answer**

The Automatic Call Answer feature determines whether or not you are automatically connected to a caller when you lift the handset (or press <u>SPKR</u>). If this feature is enabled, you are automatically connected when you go off-hook. If it is disabled, you must first lift the handset (or press <u>SPKR</u>) and then press the flashing button.

#### To enable/disable this feature for ringing outside calls:

With the handset in the cradle, dial 3 6 0.

To enable/disable this feature for ringing (non-handsfree) intercom calls:

With the handset in the cradle, dial 3 6 1.

### **Returning to Default Operation**

You can return your phone to default levels at any time. This feature returns volumes to default levels; cancels DND, manual call forwarding, background music, and queue requests; and restores handsfree mode, pages, hunt group calls, and system forwarding all at once.

#### To return your phone to default:

Dial 3 9 4.

# **Voice Mail Options**

Your voice mailbox contains personal options that allow you to customize voice mail functions. However, before you change your voice mail options, you must first initialize your mailbox (see page 10).

### **Changing Your Mailbox Password**

Your password prevents unauthorized access to your mailbox.

#### To change your password:

- 1. Access your mailbox as described on page 27.
- 2. Press 4 to select the Personal Options Menu.
- 3. Press 3.
- 4. *If you want to have a password,* enter a new password, using up to 12 digits. *If you do not want to use a password,* skip this step.
- 5. Press #. Voice mail plays back your password if you entered one.
- 6. Press **#** to accept the password as entered or press **3** to erase and re-enter your password.
- 7. Hang up.

### Changing the Voice Mail Message Envelope

Whenever you receive a voice mail message, voice mail first plays an "envelope" that can include the time and date the message was left, the source of the message, and/or the message length. By default, the envelope contains all of this information, but you can change your envelope, as described below.

#### To change your message envelope:

- 1. Access your mailbox as described on page 27.
- 2. Press 4 to select the Personal Options Menu.
- 3. Press 4 to select the Message Envelope Options Menu. You can then do any of the following:
  - Press 1 to enable or disable the time/date option.
  - Press 2 to enable or disable the message source option.
  - Press 3 to enable or disable the message length option.
  - Press 4 to enable all options and return to the Personal Options Menu.
  - Press **5** to disable the entire envelope and return to the Personal Options Menu.
  - Press # or \* to return to the Personal Options Menu.
- 4. Hang up.

### **Changing the Call Screening Transfer Method**

**NOTE:** The Call Screening feature is available only if it is enabled for your mailbox (ask your System Administrator).

Depending on the transfer method you select, transferred calls from voice mail may be unannounced (as usual), or one of the following may occur:

- **"Announce Only" Calls:** Before voice mail transfers a call to you, a prompt asks the caller to record his or her name. When you answer, you hear "*You have a call from (caller's name)*."
- "Screened" Calls: Before voice mail transfers a call to you, a prompt asks the caller to record his or her name. When you answer, you hear "*You have a call from (caller's name)*." You can choose whether or not to accept the call (see page 54).

#### To change your Transfer Method (if allowed):

- 1. Access your mailbox as described on page 27.
- 2. Press 4 to select the Personal Options Menu.
- 3. Press 9 for More Options.
- 4. Press 5. The system tells you what your current transfer method is. You can then select the desired transfer method, as follows:
  - Press 1 to select unannounced transfers.
  - Press 2 to select screened transfers.
  - Press 3 to select announce only transfers.
  - Press \* to return to the Personal Options Menu without making changes.
- 5. Hang up.

### **Programming a Fax Destination**

With the Voice Processor, callers can use your mailbox to send you a fax. To use this feature, you must specify the destination fax number.

#### To change your fax destination number:

- 1. Access your mailbox as described on page 27.
- 2. Press 4 to select the Personal Options Menu.
- 3. Press 9 for More Options.
- 4. Press 1.
- 5. Enter the number of your fax destination, followed by **#**.
- 6. *EITHER*, Press **#** to accept the number.

*OR*, Press 3 to erase the number and re-enter it.

7. Hang up.

### Changing the Message Search Order

When more than one message is left in your voice mailbox, you can change the order in which you retrieve your messages, based on the date and time they were received.

#### To change the listening order of your messages:

- 1. Access your mailbox as described on page 27.
- 2. Press 4 to select the Personal Options Menu.
- 3. Press 9 for More Options.
- 4. Press 2 for the Message Search Order.
- 5. Press 1 to change the search order for new messages or press 2 to change the search order for saved messages. You have the following options:
  - Press 1 to retrieve the earliest-received messages first (First In/First Out).
  - Press 2 to retrieve the latest-received messages first (Last In/First Out).
  - Press \* to return to the Personal Options Menu without making changes.
- 6. Hang up.

### **Programming Remote Messaging**

**NOTE:** Your installer or System Administrator must enable this feature on your voice mailbox.

With Remote Messaging, you can program the Voice Processor (voice mail) to call you when your mailbox receives new messages. Using a "cascade" (a series of up to nine telephone numbers), voice mail will call each number until it successfully connects to a device (e.g., pager, answering machine, etc.).

Because your mailbox can have a primary and an alternate cascade of numbers, you can program a cascade to be used during specific days and times. For example, if you want to be paged when you receive a message from 5-10 PM on weekdays, you can set up a primary cascade. If you also want to receive pages for messages marked "priority" on the weekends, you could set your alternate cascade for all day on Saturdays and Sundays.

**NOTE:** If for some reason voice mail is not able to use your remote notification, your mailbox will receive a message stating that notification could not be completed.

#### To set up remote messaging:

- 1. Access your mailbox as described on page 27.
- 2. Press 4 to select the Personal Options Menu.
- 3. Press 5.

NOTE: This option is not available if you do not have Remote Messaging enabled.

- 4. Press 1 to set up a primary cascade or press 2 to set up an alternate cascade. A prompt tells you what the cascade's current status is.
- 5. Do one of the following.
  - **To program a cascade level:** Press 1 and enter the number of the level you wish to program (1-9). You then have the following options:
    - *To enable or disable the cascade level:* Press 1. (You cannot enable the level until a notification number is programmed.)
    - To set up or change an extension or telephone number: Press 2. Then press 1 for an extension number or 2 for an outside number. Then enter the number.
    - *To set up or change a pager number*: Press 3. Then enter the number.
  - To set up time of day for notification: Press 2. Then enter the time you want the message notification to start and stop. Enter the times with two digits for the hour and two digits for the minutes (e.g., 0915 = 9:15). If entering the time in 12-hour format, you are prompted to press 1 for AM or 2 for PM.

**NOTE:** For 24-hour notification, program the starting and ending times to be the same.

- To set up the days of the week for notification: Press 3. Then select one of the following:
  - Press 1 for Monday-Friday.
  - Press 2 for all days.
  - Press 3 to select individual days. You are prompted to press digits 1-7 which correspond to the days Sunday through Saturday.
- To select all or priority-only message notification: Press 4. Then press
   1 for all messages or 2 for priority messages only.
- 6. Either select another option, as described above, or press # to save the settings and exit.

# SPEED DIALING

Speed dialing allows you to store frequently dialed numbers for easy dialing. Each number is stored on your phone (Station Speed Dial) or in the phone system (System Speed Dial) and is identified by a location number. Once programmed, you can quickly dial these numbers by entering a feature code and dialing the desired location number. Because the telephone system supports both station and system speed-dial numbers, you can have access to over 1000 stored numbers.

### **Station Speed Dial**

You can store up to ten personal speed-dial numbers and associated names in Station Speed-Dial locations 0-9. If you have programmable feature buttons, you can also create Station Speed-Dial buttons for one-touch speed dialing (see page 50).

### **Storing Station Speed-Dial Numbers**

**NOTE:** These instructions assume that you have programmed the feature button as a speed-dial button. See page 50 for instructions on programming your feature buttons.

#### To program your Station Speed-Dial locations:

- 1. With the handset in the cradle, dial 3 8 3.
- 2. Dial the location code (0-9) to be programmed or press a Station Speed-Dial button that you want to program (if you have one).
- 3. Enter the desired name for the speed-dial number, as described below:
  - Alphanumeric mode (Message button lit): Press the dialpad buttons to enter the desired characters. (Refer to the chart on page 54.) The number of times a button is pressed determines which character is entered. For example, 533266 would enter "JEAN." When adjoining characters are located under the same button, press **FWD** once to advance to the next character. For example, 66 **FWD** 6667776 would enter "NORM." (Note that letters correspond to the letters printed on dialpad buttons 2-9.) Press **FWD** twice to leave a space. Press **MUTE** or the **CLEAR** menu button if you need to back-space.
  - Press # or the **ACPT** display button to save the name.
- 4. Dial the extension number or telephone number to be stored, as described below:
  - Numeric mode (Message button unlit): Enter the desired numbers. Press #
    for a hyphen (-), \* for a colon (:), FWD to leave a space, or MUTE , or
    the CLEAR menu button to backspace.

If your number includes an asterisk, pound, a hookflash (a quick hang up and release), or a pause, press **SPCL** once for an asterisk, twice for a pound, three times for a hookflash, or four times for a pause. (Each pause or hookflash counts as one digit.)

• Press # or the **ACPT** menu button to save the number.

**TIP:** To dial outside telephone numbers without first selecting an outgoing line, enter a line access code (such as the Outgoing Call code "8") before the outside telephone number.

#### To view how your Station Speed-Dial buttons are programmed:

- 1. With the handset in the cradle, dial 3 9 6.
- Press the desired Station Speed-Dial button. The name and number will be displayed.
- 3. Press # to exit.

#### To erase a Station Speed-Dial name and/or number:

- 1. With the handset in the cradle, dial 3 8 3.
- 2. Dial the desired location code (0-9) or press the desired Station Speed-Dial button.
- 3. Press **MUTE** repeatedly until the name is erased or press the **CLEAR** menu button.
- 4. Press *#* to continue.
- 5. Press **MUTE** repeatedly until the number is erased or press the **CLEAR** menu button.
- 6. Press # to exit.

### **Dialing Station Speed-Dial Numbers**

**NOTE:** These instructions assume that you have already programmed the feature button as a speed-dial button. See page 50 for instructions on programming your feature buttons.

#### To dial a Station Speed-Dial number:

If necessary, select an outgoing line. You have the following options:

- *To use a location number:* Dial 3 8 2 and then the desired Station Speed-Dial location number (0-9).
- To use a Station Speed-Dial button: Press the desired Station Speed-Dial button.

# **System Speed Dial**

Your System Administrator can store up to 1000 speed-dial numbers in System Speed-Dial locations 000-999.

#### To view and/or dial System Speed-Dial numbers:

- 1. Dial 3 8 1.
- 2. Dial the location code (000-999) for the desired number.
- 3. Press # or the **CALL** menu button to dial the number.

# USING RECORD-A-CALL

If your telephone system is equipped with a Voice Processor (voice mail), you may have access to the Record-A-Call feature. If so, you can record an ongoing call as a mailbox message. You can then retrieve the message, just as you would any other mailbox message.

#### To use the Record-A-Call feature while on a call:

- 1. Press **SPCL** and dial 3 8 5.
- 2. *If required,* dial the desired mailbox number. (Your phone may be programmed to select the mailbox, or you may be required to dial it.)

You hear a confirmation tone when the Record-A-Call feature is activated.

#### To turn off Record-A-Call:

EITHER, Press SPCL and dial 3 8 5.

OR, Hang up.

# PAGING

The Paging feature allows you to make an announcement through phone speakers or external speakers (if your system is equipped with external paging equipment). To prevent announcements from transmitting through every phone in the system, this feature uses page zones. Each zone contains a different combination of extensions and external paging equipment, and is programmed by your System Administrator. Ask your trainer or System Administrator how the zones are programmed, and list them here for your convenience:

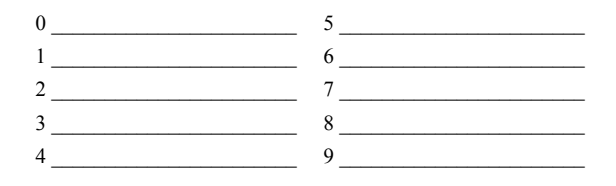

# **Making Pages**

#### To make pages:

- 1. Lift the handset and dial 7.
- 2. Dial the desired zone number (0-9).
- 3. After the tone, make your announcement and hang up.

# **Enabling Paging**

You can enable or disable page receiving for your phone by using the Page Remove/ Replace feature code. If your phone is assigned to more than one page zone, all zones are removed or replaced at once (you cannot turn off individual zones).

#### To turn paging on and off for your phone:

Dial 3 2 5.

# PERFORMING A "HOOKFLASH" DURING A CALL

Certain telephone service companies may require a timed hookflash (a quick hang up and release).

To generate a hookflash while using a line:

Press SPCL and dial 3 3 0.

# **PROGRAMMING YOUR FEATURE BUTTONS**

Depending on how your system is programmed, some of your feature buttons may be "user-programmable." If so, you can program them with any of the feature codes listed in the back of this user guide or with extension numbers. In addition, you can combine the feature button and Station Speed-Dial functions to program a feature button to dial an outside number.

**NOTE:** You cannot program secondary extension buttons as feature buttons (see Programming Secondary Extension Buttons on page 51).

#### To program a user-programmable feature button:

- 1. With the handset in the cradle, dial 3 9 7.
- 2. Press the feature button you want to program.
- 3. Dial the feature code or extension number you want to store under that button. (Refer to page 67 for default feature codes.)

#### To return all feature buttons to their original default values:

With the handset in the cradle, dial 3 9 5.

#### To display the current feature button values:

- 1. With the handset in the cradle, dial 3 9 6.
- 2. Press the feature button(s) you want displayed.
- 3. Press **SPKR** or **HF** to hang up.

# **PROGRAMMING DIRECT STATION SELECTION BUTTONS**

A button programmed as a Direct Station Selection/Busy Lamp Field (DSS/BLF) button provides a way to dial the associated extension with one touch. In addition, if the button is equipped with a lamp, you can visually monitor the status of the associated extension.

#### To assign an extension to a DSS/BLF button:

- 1. With the handset in the cradle, dial 3 9 7.
- 2. Press the DSS button(s) and dial the desired extension number.

Once programmed, you can use your DSS button as follows:

- You can place an intercom call to the extension that the DSS button is programmed for by pressing the button once.
- You can transfer a call to the extension that the DSS button is programmed for by pressing the button once and hanging up. (For transferred calls that are forwarded to voice mail, you will hear repeating double tones, and the display will show DEST FORWARDED TO VOICE MAIL.)
- If the DSS button has a lamp, you can visually monitor the status of the extension.

**NOTE:** For the DSS buttons to work as described above, your System Administrator must define them as user-programmable in Database Programming.

# **PROGRAMMING SECONDARY EXTENSION BUTTONS**

With the Secondary Extension Appearances feature, you can program various buttons on your phone to indicate the call activity at a different extension (primary phone). In addition to being able to see when a call is ringing, answered, or on hold, you can use your secondary extension button to answer a call that is ringing at the primary phone. Your phone may also be programmed to automatically ring when a given number of calls are waiting at the primary phone (ask your System Administrator).

There are two possible types of secondary extension buttons: programmable and nonprogrammable. If you have a non-programmable secondary extension button, only the System Administrator can change the associated extension. If you have a programmable button, you can change the extension, as described below.

**NOTE:** You can only assign the extension for a secondary extension button. You cannot create or change the secondary extension button (e.g., make it a feature button).

#### To display the current secondary extension button assignment(s):

- 1. With the handset in the cradle, dial 3 9 6.
- 2. Press the secondary extension button(s) you want displayed.

#### To assign a primary phone to a secondary extension button (if enabled):

- 1. With the handset in the cradle, dial 3 9 7.
- 2. Press the secondary extension button and dial the desired extension number.

Once programmed, you can use your secondary button as follows:

- You can press your flashing secondary extension button to answer a call that is ringing or holding on any **CALL** button at the primary phone.
- You can press your unlit secondary extension button to place an intercom call to the primary phone.

**NOTE:** If the secondary button is flashing (i.e., a call is ringing at the primary phone), you can press *#* before pressing the flashing button to place an intercom call to the primary phone without answering the call. Or, you can just dial the primary phone's extension number.

# To transfer a call back to the extension after you have answered it on your phone:

- *To transfer to hold:* Press the secondary extension button, announce the call (if desired), and then hang up.
- *To transfer to ring:* Press TRANSFER or **TR/CON** and then the secondary extension button. You can announce the call, if desired, before hanging up to complete the transfer.

# **USING ACCOUNT CODES**

If your telephone system is programmed to use the Station Message Detail Recording (SMDR) feature, you might be required to enter account codes when you place a call. These codes add information to phone record reports that the system will periodically print.

There are three types of account codes:

- Standard account codes are automatically entered into the SMDR report whenever you place a call.
- Forced account codes must be dialed before you can place an outside call.
- Optional account codes can be entered at any time during a call.

**NOTE:** Your System Administrator can tell you which types of account codes are used on your telephone system.

#### To enter an optional account code:

- 1. Press **SPCL** and dial 3 9 0.
- Enter the optional account code. If the account code is not immediately accepted, press # or the ACPT display button.

#### To set an account code for all calls placed from your phone:

Dial 3 9 1 and then the account code. If the account code is not immediately accepted, press # or the **ACPT** display button. This code will be used for all calls made from your phone until it is disabled.

#### To disable the code:

Dial 3 9 1 and press # or the **ACPT** menu button.

# SCREENING CALLS

**NOTE:** This feature is available only if your telephone system is equipped with a Voice Processor (voice mail).

If your voice mailbox is programmed correctly, you can screen calls that are transferred from voice mail. This allows you to accept and/or refuse specific calls. Depending on the transfer method you use, calls from voice mail may be unannounced, announce only, or screened calls (see page 42 for details).

If your voice mailbox is programmed for screened calls, you have the following options when you receive a transfer:

- Press *#* to accept the call.
- Press 1 to replay the announcement.
- Press 2 to send the call to voice mail.
- Press 3 and then enter the extension number to forward the call to another extension.
- Press **\*** to refuse the call.

# **USING THE DIRECTORIES**

With directories, you can use your phone dialpad to find names and numbers. You can then use the directory information to make calls, access features, or leave voice mail messages.

### **Phone Directory**

The phone directory contains a list of the extension numbers, System Speed-Dial numbers, feature codes, and their associated names. To search for an item, you can enter the full or partial name. The system will then find the closest match. Once the correct match is displayed on your phone, you can dial the number or press a button to access that extension or feature.

#### To perform a directory search:

- 1. With the handset in the cradle, press 3 0 7 or the **DIR** menu button.
- 2. Press 1 for the intercom directory, 2 for the outside directory, or 3 for the feature directory (or use the display buttons to select the directory).
- 3. Enter letters or numbers (up to 10 characters) as described below:
  - Remain in alphanumeric mode (Message button lit): Press the dialpad buttons to enter the desired characters. (Note that letters correspond to the letters printed on dialpad buttons 2-9.) The number of times a button is pressed determines which character is entered. For example, 77776444844 would enter "SMITH." When adjoining characters are located under the same button, press FWD [] once to advance to the next character. For example, 5666 FWD [] 66337777 would enter "JONES." Press FWD [] once to advance and twice to leave a space. Press MUTE [] or the CLEAR menu button to back-space.
  - Change to numeric mode (Message button unlit): Press the dialpad buttons to enter an extension number. Press # for a hyphen (-), \* for a colon (:),
     FWD to leave a space, or MUTE to backspace.
- 4. Press # or the **SEARCH** menu button to begin the search. *If desired,* you can use the **VOL** or **SCRL** menu buttons to move alphabetically through the directory.
- 5. Press **#** to dial the number or feature code.

|   | NUMBE | R OF TIN | IES BUTT | ON IS PR | ESSED |
|---|-------|----------|----------|----------|-------|
| 1 | -     | &        | (        | )        | 1     |
| 2 | A     | В        | С        | '        | 2     |
| 3 | D     | E        | F        | !        | 3     |
| 4 | G     | Н        | I        | *        | 4     |
| 5 | J     | K        | L        | #        | 5     |
| 6 | М     | N        | 0        |          | 6     |
| 7 | Р     | Q        | R        | S        | 7     |
| 8 | Т     | U        | V        | ?        | 8     |
| 9 | W     | Х        | Y        | Z        | 9     |
| 0 | @     | :        | •        | ,        | 0     |

# **Voice Mail Directory**

Whenever voice mail asks you to enter a mailbox number, you can use the mailbox and extension number directories. You can also use these directories to leave a voice message with another user. Like the phone directories, you don't have to enter the full name because the system finds the closest match based on your entry.

#### To perform a directory search:

• **Display Phones:** When prompted, press the buttons to enter the name. The number of times a button is pressed determines which character is entered, as shown below. When adjoining characters are under the same button, press **FWD** to advance to the next character. For example, 5666 **FWD** 66337777 enters "JONES."

|        | NUMBER OF TIMES BUTTON IS PRESSED |   |   |   |   |
|--------|-----------------------------------|---|---|---|---|
| BUTTON | 1                                 | 2 | 3 | 4 | 5 |
| 1      | -                                 | & | ( | ) | 1 |
| 2      | A                                 | В | С | ' | 2 |
| 3      | D                                 | E | F | ! | 3 |
| 4      | G                                 | Н | I | * | 4 |
| 5      | J                                 | K | L | # | 5 |
| 6      | М                                 | N | 0 | Ñ | 6 |
| 7      | Р                                 | Q | R | S | 7 |
| 8      | Т                                 | U | V | ? | 8 |
| 9      | W                                 | Х | Y | Z | 9 |
| 0      | @                                 | : |   | , | 0 |

• Non-Display Phones: Press a single digit on your telephone dial pad for each letter or character entered. For example, dialpad button 2 shows ABC, button 3 shows DEF, etc. To enter "JONES," you would press 5 6 6 3 7. Press 7 for "Q", 9 for "Z", and 1 for punctuation marks.

#### To use the directory to leave a voice mail message:

- 1. Dial the voice mail extension number.
- 2. Press # for Directory Services.
- 3. Enter the desired name, as described above, and press #. The selected name is played.
- 4. Do one of the following:
  - Press # to accept the name.
  - Press 1 to hear the previous name in the directory.
  - Press 2 to hear additional information for the selected name (if allowed).
  - Press 3 to hear the next name in the directory.
  - Press 4 and spell a new name to search for a different name.
  - Press **5** to switch the first/last name sort order.

# **PROGRAMMING REMOTE FEATURE ACCESS**

If you are away from your desk and forgot to put your phone in DND, don't worry. With the Remote Feature Access, you can place your phone in DND or forward calls from any other phone on the system. And, if you have a special dial-up line, you can access your phone features from an outside line.

**NOTE:** For your convenience, a pocket-sized guide of the Remote Feature Access is located in the front of this guide.

# **Remote Access Password**

Before you use Remote Feature Access, you should program a password, as described below.

#### To change the password from your phone:

- 1. Dial <u>3</u> 9 <u>2</u>.
- 2. Enter your current password, followed by **#**.

**NOTE:** Your extension number is your password at default.

- 3. Enter the new password followed by **#**. You hear a confirmation tone.
- 4. Enter the new password again for verification followed by #. You hear a confirmation tone.

To change the station password using remote programming, see the following section.

### **Remote Feature Access**

#### To access your phone from another phone:

- *EITHER*, Call your Direct Inward System Access number (provided by your System Administrator). If required, enter your password. *OR*, Use any phone on the system.
- 2. Enter 3 5 9.
- 3. Enter your extension number.
- 4. Enter your password followed by #. You can now use any of the following features.

To change the station password using Remote Programming:

- a. Enter <u>3</u> <u>9</u> <u>2</u>.
- b. Enter the new password, followed by **#**.
- c. Enter the new password again for verification, followed by #.

#### To turn on DND:

- a. Enter 3 7 0.
- b. Enter the message number (01-20) and the optional second-line message text.

To turn off DND: Enter 3 7 1.

To turn on Call Forward:

a. Enter one of the following Call Forward feature codes.

| All Calls 3 5 5            |
|----------------------------|
| If No Answer 3 5 6         |
| If Busy 3 5 7              |
| If No Answer or Busy 3 5 8 |

b. Enter an extension number or enter an outside line access code followed by a telephone number.

To turn off Call Forward: Enter 3 5 5.

5. Hang up.

# **REQUESTING AGENT HELP**

Your telephone system may be programmed to support the Agent Help feature, which allows you to request help from a designated "Agent Help Extension" (usually your supervisor) during a call. When your request call rings at the Agent Help Extension, the supervisor can choose to join the call or reject the request.

If the Agent Help Extension is a digital phone, the phone's microphone is automatically muted so that the supervisor cannot be heard unless he or she presses **MUTE**]. If the Agent Help Extension is a single-line phone, however, the supervisor **can** be heard as soon as the conference is established. In either case, the supervisor can hear all other parties on the call.

#### To use the Agent Help feature while on a call:

- 1. Press **SPCL** and dial 3 **7 5**. *If you hear repeating tones,* the Agent Help feature is not available at your phone, you already have four parties in your call, not enough system circuits are currently available, or the Agent Help Extension is in DND.
- 2. Dial the Agent Help Extension number, if required. (Your phone may be programmed to automatically dial the number, or you may be required to dial it.)
- 3. *If the Agent Help Extension accepts the call,* you hear the Agent Help tone, if it is enabled, and the supervisor can monitor or join your call. *If the Agent Help Extension rejects the call,* you hear a confirmation tone, and the display shows AGENT HELP REJECTED.

#### To respond to an Agent Help request at a display phone:

When you receive an Agent Help request, your display shows *<name>* REQUESTS HELP. You can do one of the following:

- *To accept the call:* Answer as usual. Your microphone is muted and you cannot be heard by either party unless you press **MUTE**.
- To reject the call: Dial 3 7 6.

# WORKING IN HUNT GROUPS

Your system may be programmed with "hunt groups." Hunt groups are groups of phones that share a common extension number in addition to having individual extension numbers. This allows someone to call anyone in the group (using the common extension) or a specific member (using the individual extension). The members of these groups and the common extension(s) are programmed by your System Administrator.

# Hunt Group Calls Enabled/Disabled

If you are a member of a hunt group, you can enable or halt hunt group calls to your extension.

#### To turn on or off hunt group calls:

Dial 3 2 4.

# ACD Hunt Groups

Some hunt groups use a special feature called Automatic Call Distribution (ACD) that distributes the hunt group calls equally among the available members. These hunt group members are referred to as "agents," who log in to the ACD hunt group to receive calls and log out to halt ACD hunt group calls.

### **Distributing Calls**

Calls are distributed through an ACD hunt group based on Agent IDs or extensions, as described below.

- Agent IDs: If the hunt group is programmed to use ACD Agent IDs, each agent is assigned an Agent ID number to enter during the login procedure (described on the next page). The hunt group calls are routed to logged-in agents, according to their Agent ID number instead of their extension number. Because the Agent ID is not associated with any extension, the agent can use any phone in the system to log in.
- **Members:** If the hunt group **is not** programmed to use Agent IDs, it will have a pre-programmed list of phones and will send calls to the phones where agents are logged in.

### Logging In and Out of ACD Hunt Groups

Agents can log in to and out of the ACD hunt group at any time. While logged in, the agent receives calls through the ACD hunt group. When the agent is logged out, calls to that ACD hunt group bypass the agent.

# To log in to all of your ACD hunt groups at once using the ACD Agent Login/Logout feature code:

With or without the handset lifted, dial 3 2 8 and enter your Agent ID, if necessary. You hear a confirmation tone.

**NOTE:** This feature code acts as a toggle. If you were already logged in, the display shows AGENT LOGGED OUT OF ALL ACDS, and you hear a confirmation tone.

#### To log in to one or more hunt groups using the ACD Agent Login feature code:

- 1. With or without the handset lifted, dial 3 2 6. The display shows AGENT LOGIN ACD NUMBER.
- 2. *EITHER*, Enter the desired ACD hunt group number.

*OR*, Press *#* to log in to all of your ACD hunt groups at once. The display shows AGENT LOGIN AGENT ID.

**NOTE:** If you entered an invalid hunt group number, the display shows NOT AN ACD HUNT GROUP, and you hear repeating tones.

- 3. Do one of the following:
  - To log into ACD hunt group(s) using Agent IDs: Enter your Agent ID. The display shows AGENT LOGGED INTO ALL ACDS. You are logged into the ACD hunt group using your Agent ID.

**NOTE:** If another Agent ID is already logged in at this phone, you hear repeating tones, and the display shows DIFFERENT AGENT ID ALREADY USED. You must have the other agent log out before you can use that phone.

• To log into one or more ACD hunt group(s) that do not use Agent IDs: Press #. The display shows AGENT LOGGED INTO ALL ACDS. You are logged into the ACD hunt group that does not use Agent IDs.

*If you were already logged in,* the display shows ALREADY LOGGED INTO *<hunt group>.* 

*If you are not a member of the entered hunt group,* the display shows NOT AN AGENT IN THIS HUNT GROUP, and you hear repeating tones. Start over.

4. Hang up if off-hook. Repeat this procedure to log into additional ACD groups, if necessary.

When you log in to a group, you may be automatically connected to a call after you hear a short ring burst. If the ACD Agent ID Automatic Connect option is enabled for your hunt group and you are using a headset, you will be automatically connected. If this option is not enabled for your hunt group, the call will ring until you answer it or until it times out to another extension.

**NOTE:** Even if the ACD Agent ID Automatic Connect option is enabled, the first call you receive (after you log in or remove your phone from DND while logged in) will ring until you answer it. You will, however, be automatically connected to subsequent calls.

#### To log out of one or more ACD hunt group:

1. *EITHER*, Dial 3 2 8 to log out of all of your ACD hunt groups at once. The display shows AGENT LOGGED OUT OF ALL ACDS, and you hear a confirmation tone.

*OR*, With or without the handset lifted, dial <u>3</u> <u>7</u>. One of the following displays will appear:

- *If you were logged in to only one hunt group,* the display shows AGENT LOGGED OUT OF *<hunt group>*. The procedure is complete.
- If you were logged in to more than one hunt group, the display shows AGENT LOGOUT ACD NUMBER. Dial the extension number of the desired ACD hunt group.
- *If you were not logged in to any hunt group,* the display shows NOT LOGGED INTO ANY ACD GROUP.
- 2. Hang up if off-hook.

### Ending an ACD Hunt Group Call

Each time you end an ACD hunt group call, a wrap-up timer is started. Until this timer expires, you will not receive another call through any ACD hunt group. You can, however, end the wrap-up session before this timer expires, as described below.

#### To terminate the ACD Agent wrap-up period before the timer expires:

With the handset in the cradle, dial 3 2 9.

**NOTE:** If you were not logged in to an ACD hunt group, the display shows CANNOT ACCESS RESERVED FEATURE.
# **Learning More**

#### SECTION CONTENTS

#### PAGE

| Introduction                           | 64 |
|----------------------------------------|----|
| What the Administrators Can Do for You | 64 |
| Frequently Asked Questions (FAQs)      | 65 |
| Default Feature Codes                  | 67 |

### **INTRODUCTION**

If you want to know more about your phone and voice mail system, this is the section for you. With additional information and an FAQ, you should be able to find answers to most of your questions.

# WHAT THE ADMINISTRATORS CAN DO FOR YOU

The administrators are the people to whom you should turn if you have any problems with your phone and/or voice mail. They have access to advanced programming features and can reset certain settings associated with your phone.

The types of administrators that can help you with your phone/voice mail are as follows:

- System Administrator: Performs certain telephone system functions, including:
  - Setting the date and time
  - Programming System Speed-Dial numbers
  - Making database changes, such as programming user names, toll restriction, DND messages, and extension numbers
- Voice Mail Administrator: Performs tasks associated with the voice mail system, including:
  - Recording a broadcast message that is sent to all mailboxes at once
  - Performing mailbox maintenance (such as changing your password)
  - Customizing voice mail prompts

Remember, your phone system may be programmed differently; so, it is important that you know who your administrators are to ensure you understand how to use this guide as it applies to your phone and voice mailbox. If you are a System Administrator or if you need additional information not available in this guide, refer to the *Administrator's Guide* (part number 550.8001).

**NOTE:** Because the telephone system is very flexible and programmable, the procedures for using the features might vary slightly from the descriptions in this guide. If so, your trainer or System Administrator can tell you how your system differs and how to use the features.

# FREQUENTLY ASKED QUESTIONS (FAQS)

This section includes some of the most frequently asked questions. If you have problems with your phone or voice mailbox, refer to this section before you contact your System Administrator or your local Inter-Tel dealer.

- **Q1.** *How do I program System Speed-Dial numbers?*
- **A1.** Only your System Administrator can program System Speed-Dial numbers. You can, however, program up to ten Station Speed-Dial numbers (see page 46).
- **Q2.** *How do I change the time and date on my phone?*
- A2. Only your System Administrator can change the time and date. Please contact your System Administrator if you notice that the date and time are incorrect.
- Q3. How can I retrieve messages if I don't know the password for my voice mail?
- A3. Try using your extension number, which is your default password. Or, maybe you don't have a password, in which case pressing # is all you need to do. If these options don't work, contact your System Administrator, who can change or erase the password for you. You can then retrieve your messages and reset the password, if desired (see page 41).
- Q4. Why can't I retrieve deleted messages?
- A4. Voice mail may have erased your message. After a programmed amount of time has lapsed, up to 24 hours, voice mail automatically erases all deleted messages (see page 30). If you attempted to undelete a voice mail within this time frame but you were still unsuccessful, your voice mail system may not have sufficient space programmed to store deleted messages. Or, your telephone system may not be using a software version that supports this feature (the "undelete" feature is supported by software versions 5.3 and later). Contact your System Administrator to determine if this feature is available.
- **Q5.** How can I set the number of rings that are allowed before the call is sent to voice mail?
- **A5.** Only your System Administrator can change the number of rings.
- **Q6.** How can I change the name displayed on my phone?
- A6. Only your System Administrator can change the user names assigned to extensions.

- **Q7.** How do I scroll the display screen?
- A7. Press the VOL DN button to scroll down or the VOL UP button to scrollup. Or, you can use the SCRL menu buttons.
- **Q8.** Why can't I program a Station Speed-Dial number to the button I want? It keeps saying that the button is non-programmable.
- **A8.** Your System Administrator has programmed that button as a non-programmable button. Because you cannot override system programming from your phone, you must choose another button.
- **Q9.** Why can't I use one of the features described in this guide?
- **A9.** There are a few reasons why you might not be able to access the feature. Some possible reasons include:
  - Your system software version may not support the feature (this guide covers all versions).
  - Your System Administrator may not have enabled the feature for your phone.
  - Your System Administrator may have programmed your phone to block the feature.
- **Q10.** If I need further assistance, how do I get technical support?
- **A10.** First, contact your System Administrator if you have a question that is not covered in this user guide. If you need further assistance, contact your local authorized Inter-Tel dealer. All Inter-Tel sales, service, and support are handled at the local level.

# **DEFAULT FEATURE CODES**

Use the blank spaces below to enter custom feature codes if your telephone system has been reprogrammed with new codes.

#### **OUTSIDE LINE ACCESS CODES**

| ACCESS CODE NAME          | ACCESS CODE  | NEW CODE |
|---------------------------|--------------|----------|
| Select Line Group 1-208   | 92001-92208* |          |
| Automatic Route Selection | 92000*       |          |
| Emergency Call            | 911          |          |
| Outgoing Call             | 8            |          |

\* These defaults may differ based on the software version.

#### **EXTENSION NUMBERS**

| EXTENSION NAME   | EXTENSION NUMBER | NEW NUMBER |
|------------------|------------------|------------|
| Phone Extensions | 1000-1999        |            |
| Hunt Groups      | 2000-2299        |            |
| Attendant        | 0                |            |

#### **GENERAL FEATURE CODES**

| FEATURE NAME                     | FEATURE CODE | NEW CODE |
|----------------------------------|--------------|----------|
| Account Code – Following Calls   | 391          |          |
| Account Code – Optional          | 390          |          |
| ACD Agent Log In                 | 326          |          |
| ACD Agent Log Out                | 327          |          |
| ACD Agent Log In/Out             | 328          |          |
| ACD Agent Wrap-Up Terminate      | 329          |          |
| Agent Help Request               | 375          |          |
| Agent Help Reject                | 376          |          |
| Answer (Ringing Call)            | 351          |          |
| Automatic Intercom Access On/Off | 361          |          |
| Automatic Line Access On/Off     | 360          |          |
| Automatic Line Answer            | 350          |          |
| Background Music On/Off          | 313          |          |
| Call Forward All Calls           | 355          |          |
| Call Forward If Busy             | 357          |          |
| Call Forward If No Answer        | 356          |          |
| Call Forward No Answer/Busy      | 358          |          |
| Conference                       | 5            |          |
| Change Language                  | 301          |          |
| Data                             | 340          |          |
| Default Station                  | 394          |          |
| Directory                        | 307          |          |
| Display Time And Date            | 300          |          |
| Do-Not-Disturb                   | 370          |          |
| Do-Not-Disturb On/Off            | 372          |          |
| Do-Not-Disturb Cancel            | 371          |          |
| Do-Not-Disturb Override          | 373          |          |
| Feature Button Default           | 395          |          |
| Group Listen                     | 312          |          |
| Handsfree On/Off                 | 319          |          |
| Headset On                       | 315          |          |
| Headset Off                      | 316          |          |
| Headset On/Off                   | 317          |          |
| Hold – Individual                | 336          |          |
| Hold – System                    | 335          |          |
| Hookflash                        | 330          |          |
| Hunt Group Remove                | 322          |          |
| Hunt Group Replace               | 323          |          |
| Hunt Group Remove/Replace        | 324          |          |
| Message – Cancel Msg Left        | 366          |          |
| Message – Cancel Msg On Phone    | 368          |          |
| Message – Silent                 | 367          |          |

| GENERAL FEATURE | CODES ( | (CONTINUED) |
|-----------------|---------|-------------|
|-----------------|---------|-------------|

| FEATURE NAME                    | FEATURE CODE | NEW CODE |
|---------------------------------|--------------|----------|
| Microphone Mute On/Off          | 314          |          |
| Page                            | 7            |          |
| Page Receive On/Off             | 325          |          |
| Program Baud Rate               | 393          |          |
| Program Buttons                 | 397          |          |
| Program Station Password        | 392          |          |
| Queue (Callback) Request        | 6            |          |
| Record-A-Call                   | 385          |          |
| Redial                          | 380          |          |
| Redirect Call                   | 331          |          |
| Reminder Message                | 305          |          |
| Reminder Message Cancel         | 306          |          |
| Remote Programming              | 359          |          |
| Reverse Transfer (Call Pick-Up) | 4            |          |
| Review Buttons                  | 396          |          |
| Ring Intercom Always On/Off     | 377          |          |
| Ring Tone Selection             | 398          |          |
| Routing Off                     | 304          |          |
| Station Speed Dial              | 382          |          |
| Station Speed-Dial Programming  | 383          |          |
| System Forward Enable           | 352          |          |
| System Forward Disable          | 353          |          |
| System Forward On/Off           | 354          |          |
| System Speed Dial               | 381          |          |
| Switch Keymap                   | 399          |          |
| Iranster To Hold                | 346          |          |
| Transfer To Ring                | 345          |          |

# Index

# Α

Abbreviations 4 About This Guide 3 About Voice Mail 6 About Your Phone 4 Accessing Your Mailbox 27 Accessing Your Phone 58 Account Codes 53 ACD Hunt Groups 60 Adding Parties to a Conference Call 18 Administrators 64 Agent Help 59 Agent ID Automatic Connect 62 All Calls Forward 20 Alphanumeric Mode 7 Alternate Greeting 11 Announce Only Calls 42 Assigning Secondary Extension Buttons 52 Automatic Call Answer 40 Automatic Call Distribution (ACD) 60 Automatic System Forwarding 21

#### В

Background Music 39 Blocking Calls 14 Busy Forward 20 Button Lamps 7 Buttons Direct Station Selection 51 display 4 feature 50 message 25 mute 18 special 5

#### С

Call Pick-Up 19 Call Waiting 16 Callbacks 13 Calls blocking 14 enabling/disabling hunt group 60 ending ACD hunt group 62 forwarding 20 making 13 making conference 18 making emergency 16

picking up (reverse transferring) 19 placing on hold 17 receiving 14 receiving an off-hook voice announce 14 redirecting 16 responding to waiting 16 returning to a held caller 17 waiting for called phone 13 Camp On 13 Canceling call forwarding 20 callback (queue) request 15 do-not-disturb 34 messages 25, 26 reminder messages 36 unheard messages 32 waiting messages 26 Cascade Levels 44, 45 Changing call screening transfer method 42 directory name 12 fax destination number 43 keymaps 39 message envelope 41 message search order 43 personal greeting 11 remote access password 58 transfer method 42 voice mailbox password 13 volume levels 38 Clearing Reminder Messages 36 Conference Calls 18 Connecting Headsets 23

#### D

Date, Time, Name, and Extension Number 22 Day Notification 45 Default Button Configuration 2 Default Feature Codes 67 Defaults automatic route selection feature code 15 do-no-disturb chart 33 line group feature code 15 mailbox password 10 outgoing feature code 15 reminder message chart 35 returning feature codes 50 Deleting Station Speed-Dial Numbers 47 Delivery Options 31 Dial Tones 7 Dialing Options 15

Dialing Speed-Dial Numbers 47 Diapad buttons 4 Direct Station Selection 51 Directories phone 54 search 55 voice mail 56 Disabling account codes 53 automatic call answer 40 call forwarding 20, 58 group listen feature 24 handsfree 14 hunt group calls 60 paging 49 record-a-call 48 system forwarding 21 Disconnecting Headsets 23 Display Buttons 4 Displaying date and time 22 feature buttons 50 information 22 outside party's name 22 secondary extension buttons 52 speed-dial numbers 47 Displays 4 Distributing Calls 60 Do-Not-Disturb 58 Dropping Out of Conference Calls 18 DSS/BLF 51

#### Ε

Emergency Calls 16 Enabling automatic call answer 40 background music 39 call forwarding 58 do-not-disturb 58 group listen feature 24 handsfree mode 14 hunt group calls 60 paging 49 record-a-call 48 system forwarding 21 Ending an ACD Hunt Group Call 62 Ending Conference Calls 18 Entering Account Codes 53 Envelope 41 Erasing Station Speed-Dial Numbers 47

#### F

Fax Destination Number 43 Feature Buttons 5 Features agent help 59 agent ID automatic connect 62 group listen 24 handsfree 14 hold 17 last number dialed/saved 22 off-hook voice announce 14 record-a-call 48 reverse transfer 19 ring intercom always 13 Finding Your Way 1 Forced Account Codes 53 Forwarding Calls 20 Frequently Asked Questions (FAQs) 65

#### G

Getting Started 9 Greetings 11 Group Listen Using the Speaker 24

#### Н

Handsfree Mode 7, 14 Headset 23 Hold 17, 18 Hookflash 50 Hunt Group Calls Enabled/Disabled 60 Hunt Groups 60

Individual Hold 17 Initializing Your Mailbox 10 Intercom Calls 13 Introduction 64

### Κ

Keymaps 39

#### 

Lamps 7 Last Number Dialed/Saved 22 Leaving Messages 25 Listening to Messages 28 Logging In and Out of ACD Hunt Groups 61

#### Μ

Mailbox Almost Full/Full 27 Mailbox Password 41 Making and Receiving Calls 11 Making Emergency Calls 16 Making Pages 49 Manual Call Forwarding 20 Members, Hunt Group 60 Message button 25 center 25 count 27 envelope 41 notification 45 search order 43 Messages canceling 25 leaving 25 listening 28 retrieving 26 selecting 26 sending 31 undeleting 30 using reminder 35 Microphone 18 Models, Phone 2 Mute Button 18, 24

#### Ν

No Answer/Busy Forward 20 Non-Handsfree Calls 13 Notification Days and Times 45 Numeric Mode 7, 55

#### 0

Off-Hook Voice Announce 14 Optional Account Codes 53 Outside Calls 15 Outside Party's Name/Number 22

#### Ρ

Page Zones 49 Paging 49 Park 13 Passwords mailbox 41 remote access 57 Performing a "Hookflash" During a Call 50 Performing a Directory Search 55 Phone Configuration 38 Phone Directory 54 Phone Models 2 Picking Up Calls 19 Placing calls on hold 17 conference calls 18 conference calls on hold 18 intercom calls 13 non-handsfree call 13 outside calls 15 Primary Greeting 11 Programming cascade levels 45 Direct Station Selection buttons 51 fax destination 43 feature buttons 50 remote feature access 57 remote messaging 44 ring intercom always 13 secondary extension buttons 51 station speed-dial numbers 46

## Q

Queue Request 15

#### R

Receiving intercom calls 14 off-hook voice announce call 14 outside calls 16 Record-A-Call 48 Recording Personal Greetings 11 Recording Voice Mail Directory Name 12 Recovering Deleted Messages 30 Redialing a Number 22 Redirect Calls 16, 21 Reminder Messages 35 Remote Access Password 57 Remote Feature Access 58 Remote Messaging 44 Requesting a Reminder Message 36 Requesting Agent Help 59 Responding to Agent Help 59 Retrieving Messages 26 Returning Feature Buttons to Default 50 Returning to Calls 24 Returning to Default Operation 40 Returning to Held Calls 17

Reverse Transfer 19 Ring Intercom Always 13 Ring Tones 39

#### S

Saving the Last Number Dialed 22 Saving Volume Levels 38 Screening Calls 54 Searching in the Directories 55 Selecting a Ring Tone 39 Selecting Message Order 26 Sending Messages 31 Setting Account Codes 53 Setting Preferences 38 Setting Remote Messaging 45 SMDR (Station Message Detail Recording) 53 Special Button 5 Speed Dialing 46 Speed-Dial Locations 46 Standard Account Codes 53 Station Message Detail Recording (SMDR) 53 Station Speed Dial 46 Storing Station Speed-Dial Numbers 46 Switching Keymaps 39 System Administrator 64 System Hold 17 System Speed Dial 47 System Timers 7

#### T

Terminating the ACD Agent Call 62 Timers 7 To Pick Up (Reverse Transfer) a Call 19 Transferring Back to the Primary Phone 52 Transferring Calls 19

#### U

Undeleting Messages 30 User-Programmable Feature Buttons 50 Using account codes 53 defaults 40 directories 54 do-not-disturb mode 33 headset 23 message button 25 record-a-call 48 reminder messages 35 secondary extension buttons 52 speaker and microphone 24 voice mail messages 28

### V

Viewing Speed-Dial Numbers 47 Voice Mail 65 administrator 64 delivery options 31 directory 56 directory name 12 message envelope 41 options 41 password 13 Voice Mail Directory 56 Voice Mail Options 41 Volume Levels 38

#### W

Waiting for Called Phone 13 What the Administrators Can Do for You 64 What You See and Hear 7 Working in Hunt Groups 60 Wrap-Up Timer 62

# VOICE MAIL FLOW CHART

NOTE: At any menu level, you can press \* to cancel or return to the previous menu or press # to accept.

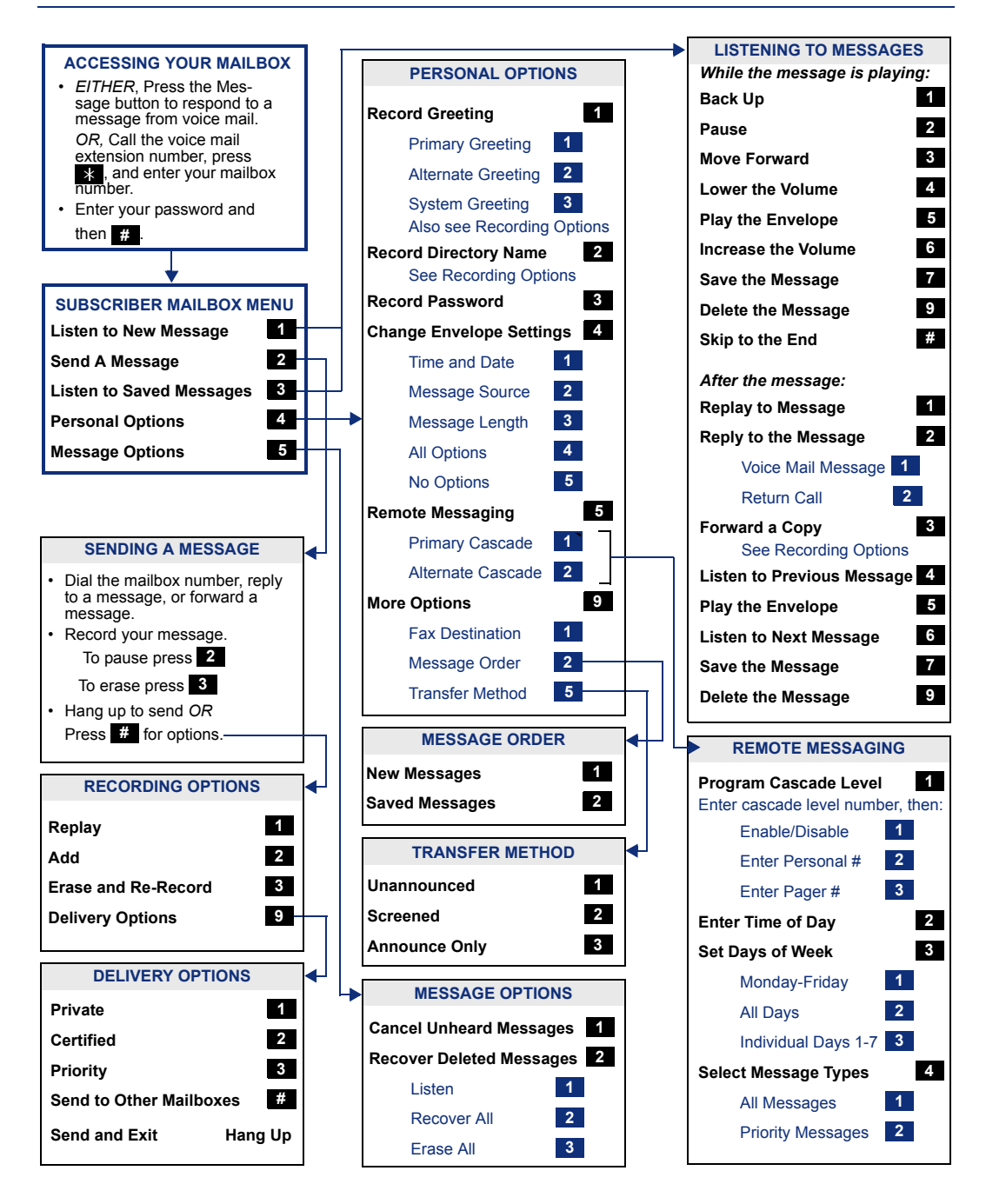

Part No. 560.8004 Issue 8.0, June 2003